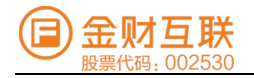

# 金财慧税F3 云商店用户操作手册

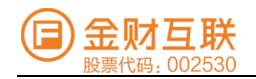

# 目录

| 1.产品概述      | 1  |
|-------------|----|
| 2. 系统登录     | 2  |
| 3. 我的企业     | 2  |
| 4. 首页       | 4  |
| 5. 开票       | 5  |
| 6. 收票       | 9  |
| 7. 报销       | 13 |
| 8. 财务       | 15 |
| 9. 办税       |    |
| 10. 风控      | 21 |
| 11. 政策      | 23 |
| 12. TaxGPTs | 25 |

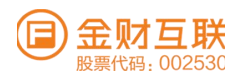

# 1. 产品概述

金财慧税F3是以金财慧税税务数字化平台为依托,为中型企业量身定制的智能税 务解决方案,为企业提供发票管理、纳税申报、风险监控、税务筹划、政策咨询 等一站式服务,更有财税大模型TaxGPTs助力财税人进入AI时代,帮助企业有效 规避税务风险、合理寻找税优空间、提升涉税业务处理效率。

目前已上线功能模块及相关说明:

- ▶ 开票:数电发票的开具、红冲、查询,并支持开票过程中的风险预警
- > 收票: 增值税发票采集、签收及勾选抵扣
- > 报销: 各项费用进行计划、控制和监督的闭环管理
- 财务:进、销项发票自动生成记账凭证,快捷记账,期末智能结转,财务数据自动 生成三大报表
- 办税:增值税及附加税、企业所得税预缴、房产税、城镇土地使用税、财务 报表等税表的申报、缴款及查询
- > 风控: 各类涉税风险的检测、查询及风险报告的生成
- ▶ 政策: 全面的政策法规和解读
- ▶ TaxGPTs: 财税AI大模型智能问答

温馨提示: 金财慧税F3产品的所有功能操作指引, 可通过"TaxGPTs"智能问答功能查询操作详解, 相比查阅操作手册更高效。

| 🗐 金财慧税F3 首页 开票 收到                                   | 票 报销 财务 办税 风险 高新 政策 (▲ Tax GPTs 务∨   刘 (在株) ∨   我的企业   /                                                                                                    | 😩 ត 🙁 |
|-----------------------------------------------------|----------------------------------------------------------------------------------------------------|-------|
| E- 创建新对话                                            | 金财基税53中, 做账步骤如下:                                                                                                    |       |
| 语输入关键字 Q.<br>金财慧税F3如何做账?<br>2024-09-27 16-48-39 区 面 | 1.票据入账,点左树【票据-进/销项发票】,点采集发票功能,一键生成凭证<br>2.资金入账,点左树【出纳-现金银行日记账】,导入银行对账单后,一键生成凭证<br>3.固定资产折旧入账,点左树【固定资产-资产卡片】,新增固定资产卡片选择折旧方式和日期后,每月自动生成折旧凭证<br>4.工资薪金入帐,点左树【薪酬】,录入相关内容,薪酬表可以一键生凭证入账 |       |
| 发票批量查验<br>2024-09-19 17:09:11 E ①                   | 5.其他人號, 文持手上先進來入<br>6.期未结账, 月末点【结账】, 自动生成结转凭证, 本月做账结束<br>以上內容为AI生成                                                                                                    |       |
| F3如何做账<br>2024-09-13 15:28:29 🕞 🗓                   | 您可以继续问我:                                                                                                    | 服务商信息 |
| F3如何做账<br>2024-09-13 14:55:51 🕞 🗓                   | 怎么登录金财基积F3系统?<br>全财基积F3中,怎么进行自助开票?                                                                                                    |       |
| 个体户记账报税<br>2024-08-26 10:09:49 🕞 💼                  | 全财慧税F3如何凭证决入?                                                                                                    |       |
| F3怎样做账<br>2024-08-19 19:40:44 🖅 🗍                   | 金财整税F3中,怎么进行扫码开票?<br>金财整税F3中,开票系统怎么进行开票项目迁移?                                                                                                    |       |
| 通过"反向开票"销售报废产品,能否享是<br>2024-08-16 15:29:43          | 金财慧税F3中,如何做账?                                                                                                    |       |
| 通过"反向开票"销售报废产品,能否享得                                 | 金财慧税F3如何开票? 发送                                                                                                    |       |
| ☑ 批量删除                                              |                                                                                                    |       |

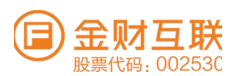

# 2. 系统登录

"华为云商店"下单成功后,在订单详情页面通过"产品登录入口"进入金财慧税F3系统,绑定企业激活即可使用。

# 3. 我的企业

# 3.1 功能介绍

在正式使用系统之前,首先需要完成企业信息以及用户权限的维护,企业信息包含了企业名称、税号、电局登录、税种鉴定。通过应用订购和我的订单,完成产品功能订购、支付、查看及使用。

# 3.2 系统路径

【我的企业】→【电局授权信息】→【数电账号】→【公司架构】→【应用订购】→【我的订单】

# 3.3 关键操作

### 3.3.1企业信息维护

①维护企业基础信息:在【我的企业】-【电局授权信息】,进行相关信息的授权及维护

| ☑ 金财慧税F3       | 首页 | 开票     | 收票   | 报销    | 办税 | 风险 | 政策 | Tax GPTs                                                                                                    | ◇ Ⅰ ■ > Ⅰ 我的企业 Ⅰ                                                                                    | 😩 តេ 😕 |
|----------------|----|--------|------|-------|----|----|----|----------------------------------------------------------------------------------------------------|----------------------------------------------------------------------------------------------------|--------|
| 图 我的订单         |    | 我的订单 × | 电局授  | 权信息 × |    |    |    |                                                                                                    |                                                                                                    |        |
| 留 应用订购         |    | 电局账号   | 密码授权 | ε     |    |    |    |                                                                                                    |                                                                                                    |        |
| 晶 公司架构         | ~  |        |      |       |    |    |    |                                                                                                    |                                                                                                    |        |
| 圆 电局授权信息       |    |        |      |       |    |    | 6  | 基本信息                                                                                                    |                                                                                                    |        |
| ER 8X+84.8K+95 |    |        |      |       |    |    | *  | iRt 2:00<br>irt 2:00<br>irt | ● 温馨提示<br>请使用在电子根务局具有 并重业务和税务<br>数字额户处理行规论,并确保限<br>权的脑等密码能正常意识电子积务局,电子<br>税务局密码修改之后需要在系统进行同步修<br>改。 |        |
|                |    |        |      |       |    |    | Ĩ  | <ol> <li>电子税务局登录信息</li> <li>登录方式:</li> <li>实名账号密码</li> <li>用户账号:</li> <li>用户密码:</li> <li>の</li> </ol>                                                                                                    |                                                                                                    |        |

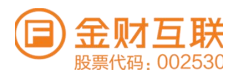

②维护企业基础信息:在【我的企业】-【数电账号】,进行数电账号的添加和实名认证。

| 我的订单   |   | 我的订单 >                                                                                                    | 电局授权信息                                                                                      | × 数电账号 ×                                       |                              |                       |                                            |                                         |                                                                                                    |                                   |                        |                                                                                                    |
|--------|---|----------------------------------------------------------------------------------------------------|---------------------------------------------------------------------------------------------|------------------------------------------------|------------------------------|-----------------------|--------------------------------------------|-----------------------------------------|----------------------------------------------------------------------------------------------------|-----------------------------------|------------------------|----------------------------------------------------------------------------------------------------|
| 应用订购   |   | 企业名称                                                                                                    | 100 C                                                                                       | 限公司                                            |                              | 税4                    |                                            | 456                                     |                                                                                                    |                                   |                        |                                                                                                    |
| 公司架构   | ÷ | 纳税人性                                                                                                    | 质:一般纳税人                                                                                     |                                                |                              | 省市:                   | 广东省广州市                                     |                                         |                                                                                                    |                                   |                        |                                                                                                    |
| 电局授权信息 |   | -                                                                                                    |                                                                                             |                                                |                              |                       |                                            |                                         |                                                                                                    |                                   |                        |                                                                                                    |
|        |   |                                                                                                    |                                                                                             |                                                |                              |                       |                                            |                                         |                                                                                                    |                                   |                        |                                                                                                    |
|        |   | 200 A                                                                                                    | 添加自然人为企业<br>电账号 刷 新                                                                         | 开票员 >                                          | >>>                          | 185 Jul               | 数电账号 >                                     | >>                                      | ~                                                                                                    |                                   | 8                      | 3. 利益认证                                                                                                    |
|        |   | 高加数<br>序号                                                                                                    | 添加自然人为企业<br>电账号 别 新<br>登录方式                                                                 | 开票员 ><br>电子税务局账号                               | 电局实名姓名                       | 电子税务局登录密码             | 故电账号 ><br>电局实名手机号                          | 身份类型                                    | B                                                                                                    | 操作                                | 8                      |                                                                                                    |
|        |   | 本<br>添加数<br>序号<br>1                                                                                                    | 添加自然人为企业<br>电账号 別 新<br>登录方式<br>实名账号密码                                                       | 开旗员 ><br>电子税务局账号<br>liujuni                    | 电局实名姓名<br>3                  | 1830<br>电子税务局登录密码<br> | 故电账号 ><br>电局实名手机号<br>-                     | <b>身份类型</b><br>开票员                      | ><br>B<br>Z                                                                                                    | 操作<br>刷脸认证                        | 56518                  | 到除<br>新除                                                                                                    |
|        |   | 本加载<br>序号<br>1<br>2                                                                                                    | <ul> <li>添加自然人为企业</li> <li>电账号 別 新</li> <li>豊康方式</li> <li>支名账号密码</li> <li>实名账号密码</li> </ul> | 开東员 ><br>电子税券局账号<br>liujuni<br>ZmzZsw          | 电局实名姓名<br>3<br>5             | 电子税务局登录密码             | 鼓电张号 ><br>电局实名手机号<br>-<br>-<br>-           | 身份类型<br>开票员<br>开票员                      | ><br>80<br>10<br>10                                                                                                    | 操作<br>刷脸认证<br>刷脸认证                | 565 SER<br>566 SER     | 目前以证                                                                                                    |
|        |   | ようしていた。<br>本<br>本<br>本<br>本<br>、<br>本<br>、<br>本<br>、<br>、<br>本<br>、<br>、<br>、<br>、<br>、<br>、<br>、<br>、<br>、<br>、<br>、<br>、<br>、 | 添加自然人为企业<br>电账号 刷 新<br>登录方式<br>实名账号密码<br>实名账号密码<br>实名账号密码                                   | 开菜员 ><br>电子税务局账号<br>liujuni<br>ZmzZsw<br>6     | <b>地局实名姓名</b><br>5<br>5<br>5 | 电子税务局登录密码<br>         | 故电张号 ><br>电局实名手机号<br>-<br>-<br>-           | 身份类型<br>开票员<br>开票员<br>少税员               | >>>>>>>>>>>>>>>>>>>>>>>>>>>>>>>>>>>                                                                                                    | <b>操作</b><br>刷脸认证<br>刷脸认证<br>刷脸认证 | 编辑<br>编辑<br>编辑         | <ul> <li>              日祉认证      </li> <li>             新郎         </li> <li>             新郎         </li> <li>             新郎         </li> </ul> |
|        |   | よう<br>次5,103次<br>序号<br>1<br>2<br>3<br>4                                                                                         | 添加自然人为企业<br>电账号 別 新<br>費录方式<br>实名账号密码<br>实名账号密码<br>实名账号密码<br>实名账号密码<br>实名账号密码               | 开茶瓜 ><br>电子税务局账号<br>Bujuni<br>ZmzZsw<br>6<br>1 | 地局实名姓名<br>3<br>5<br>3<br>1 : | 电子税务局登录密码<br>         | 故电振号 ><br>电局实名手机号<br>-<br>-<br>-<br>-<br>- | <b>身份类型</b><br>开業员<br>开業员<br>小税員<br>开業員 | Sector Sector Se | 操作<br>刷脸认证<br>刷脸认证<br>刷脸认证        | · 编辑<br>编辑<br>编辑<br>编辑 | 目睑认证<br>删除<br>删除<br>删除                                                                                                    |

### 3.3.2 人员信息维护

系统路径: 【我的企业】→【公司架构】→【机构设置】→【人员设置】→【职位设置】→【角 色设置】

#### 3.3.2.1 机构设置

①新增部门: 点击【公司架构】-【机构设置】, 点击"+新增部门", 添加"部门"后, 点击保存。

| □ 金财慧税F3 首页 | 〔 开票 收票 报销 <i>力</i>                     | 办税 风险        | 政策 🛛 🖝 Тах | GPTS  | 5… ⊻ i экнэ ⊨ 在的 | 🛯 >   我的企业   💄 🔒 🕻 |
|-------------|-----------------------------------------|--------------|------------|-------|------------------|--------------------|
| 13 我的订单     | 机构设置                                    |              |            |       |                  |                    |
| 器 应用订购      | 服务有 搜索                                  | 机构名称:        | 请输入机构实际    | 查询 重置 |                  |                    |
| 爲 公司架构 ^    | - ● ● ● ● ● ● ● ● ● ● ● ● ● ● ● ● ● ● ● |              |            |       |                  |                    |
| 糸 机构设置      | 默认部门(部门)<br>→ 产品中零曲心(部门)                | + 新增音        | 1 合批量删除 E  | 导出    |                  |                    |
| A 人员设置      | - 品部(部门)                                | <b>0</b> 已选择 | E: 0       |       |                  |                    |
| 限 职位设置      | 研发部(部门)                                 |              |            |       |                  |                    |
| 角色设置        | 销售部门(部门)                                |              | 机构名称       | 排序    | 备注               | 操作                 |
| 2 电局授权信息    | 售前部门(部门)<br>                            |              |            | 1     | -                | -<br>              |
| 圜 数电账号      | (11回) (1001)                            |              | : 向户       | 1     | -                | 2011年4月 101月16月    |
|             |                                         |              | 交付部门       | 1     | -                | 编辑 删除              |
|             |                                         |              | 售前部门       | 1     | -                | 编辑 删除              |

#### 3.3.2.2 人员设置

①新增用户: 点击【公司架构】-【人员设置】, 点击"+新增用户", 添加"姓名"、"手机 号"、"角色", 进行"主体企业分配"后, 点击保存。

已有人员需要配置新的主体企业,或者是更换其角色,可以点击左侧人员名称,点击右侧"编辑"进行信息修改。

| 🗐 金财慧税F3    | 首页 | ī 开票 收票 报销               | 办税 🛛 🛛 | し险 政策   | ۳ 📦                 | Tax GPTs   | ·∨ [ 智【  | 1. 我的          | ሳ企业 ၊ 😩 ଜ 🔀 |
|-------------|----|--------------------------|--------|---------|---------------------|------------|----------|----------------|-------------|
| 2 我的订单      |    | 机构设置 × 人员设置 ×            |        |         |                     |            |          |                |             |
| 巼 应用订购      |    | 搜索                       | 关键词:   | 请输入姓名   |                     | 是否报销用户: 全部 | × 1      | <b>自</b> 色: 全部 | ×           |
| 爲 公司架构      | ^  | 公司 (*                    |        |         |                     |            |          |                |             |
| A 机构设置      |    | 默认部门(部门)<br>👻 产品内容由心(部门) | 查询     | 重置      |                     |            |          |                |             |
| A 人员设置      |    | . (部门)                   | L **   | 10 H C  | - 55 -10 4 k / m 10 |            |          |                |             |
| 艮 职位设置      |    | 研发部(部门)<br>产品部(部门)       |        | 选择:0    | 1.里放街站在             |            |          |                |             |
| 囟 角色设置      |    | 销售部门(部门)                 | • •    | ×21+. • |                     |            |          |                |             |
| 2 电局授权信息    |    | 售前部门 (部门)                |        | 序号      | 手机                  | 姓名         | 6斤届 弁(ご) |                | 操作          |
| 回 粉中能品      |    | 交付部门 (部门)                |        | 1       |                     |            |          | 司/产            | 编辑 更多 >     |
| er ratera s |    |                          |        |         |                     |            | 1-1共     | 1条 < 1         | > 10 条/页∨   |

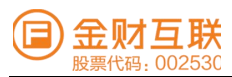

#### 3.3.2.3 职位设置

①职位设置: 【公司架构】-【职位设置】下点击"+新增职位"的权限。

| 我的订单          | 机构设置 × 人员设置 × 职位                                | 设置×   |           |     |    |       |  |
|---------------|-------------------------------------------------|-------|-----------|-----|----|-------|--|
| 应用订购          | 有搜索                                             | 职位名称: | 请输入职位名称   | 查询  | 重置 |       |  |
| 公司架构          | ▲ III (:                                        |       |           |     |    |       |  |
| 舟 机构设置        | <ul><li>試込部门(部门)</li><li>▼ 产品内窓中心(部门)</li></ul> | + 新增理 | R位 白 批量制除 |     |    |       |  |
| A 人员设置        | 部(部门)                                           |       | -         |     |    |       |  |
| <b>艮</b> 职位设置 | 研发部 (部门)                                        |       | ≆:0       |     |    |       |  |
|               | 产品部 (部门)                                        |       | 职位名称      | 排序  | 备注 | 操作    |  |
| 図 用色设置        | 销售部门(部门)                                        |       | 工作人员      | 100 | -  | 编辑 删除 |  |
| 电局授权信息        | 售前部门(部门)<br>交付部门(部门)                            |       | 工作人员      | 100 | -  | 编辑 删除 |  |
| 数电账号          | ATTACT (0017)                                   |       | 工作人员      | 100 |    | 编辑 删除 |  |

#### 3.3.2.4 角色设置

①新增角色: 【公司架构】-【角色设置】下点击"+新增角色"创建角色名称, 通过操作编辑、 授权、删除对应角色

| ☑ 金财慧税F3 首页     | 开票 收票 报销 办税          | 风险 政策 🛛 🖝 Tax G | PTS ari V | 引 智 🚈 🗸   我的企业   💄 🎧 💥 |
|-----------------|----------------------|-----------------|-----------|------------------------|
| <b>尼</b> 我的订单   | 机构设置 × 人员设置 × 职位设置 × | 角色设置 ×          |           |                        |
| 器 应用订购          | 角色名: 请输入角色名          | 查询重置            |           |                        |
| 品 公司架构 <b>^</b> |                      |                 |           |                        |
| A 机构设置          | + 新增角色               |                 |           |                        |
| 各 人员设置          | 角色名                  | 角色类型            | 排序        | 操作                     |
| 民 职位设置          | , r ·s               | 企业角色            | 100       | 编辑 更多 >                |
| 歯 角色设置          | 过 发票风险               | 企业角色            | 100       | 编辑   <b>更多 &gt;</b>    |
| 2 电局授权信息        | ¥                    | 企业角色            | 100       | 编辑 更多 >                |
| 囻 数电账号          | 5                    | 企业角色            | 100       | 编辑   <b>更多 &gt;</b>    |

# 4. 首页

# 4.1 功能介绍

咨询"欣智"有关税务政策的问题。展示常用功能的快捷操作,开票、收票、报税进度、风险相关数据。

| (■) 金财慧税F3                                             | 首页 开票             | 收票                | 报销 办科            | 克 风险                  | 退欠 對政  | Tax GPTs                                                | )             |               | .~ 1     | <b>an</b> • 1                                    | 我的企业                    | 1 - 6       | na ><     |
|--------------------------------------------------------|-------------------|-------------------|------------------|-----------------------|--------|---------------------------------------------------------|---------------|---------------|----------|--------------------------------------------------|-------------------------|-------------|-----------|
|                                                        |                   | 4                 | ni, 323          | ē欣智,很高兴遗 <b>9</b>     | 见你,让我来 | 帮你解决想利问题吧!                                              |               |               | 道明       |                                                  |                         |             |           |
| 常用功能                                                   |                   |                   |                  |                       |        |                                                         |               |               |          |                                                  |                         |             |           |
| 日码开票<br>开票                                             |                   | <b>发票填开</b><br>开票 | E;               | 自助开票<br><sup>主演</sup> |        | 发票红冲<br><sup>开票</sup>                                   | ۰             | 发票档案<br>开票    |          | 销项发票池<br>开票                                      |                         | 进项发票池<br>收票 | <u>ta</u> |
| <b>芝 发票勾选</b><br>收票                                    |                   | 费用报销<br>报销        |                  | 寺审批单据<br>R16          |        | 我的发票<br>展開                                              |               | 纳税申报<br>办税    | <b>~</b> | 风险检测风险                                           | E                       | 政策法规<br>政策  |           |
| 开票统计                                                   |                   |                   |                  |                       |        |                                                         |               |               |          |                                                  | 当前周                     | 明: 2024年0   | 5月        |
| 可用授信额度(申报前)<br>2,556,624.5<br>总接填额度(元)<br>3,537,867.87 | (元)<br>9 <b>1</b> |                   | 前可用紙票数量<br>开具(%) | (580)                 |        | 篮字发票开具金目<br>220,100<br><sup>篮字发票发计线题</sup><br>13,206.29 | m (元)<br>6.28 | ±于发示权量<br>265 |          | 紅字发票并具金額()<br>-296,083<br>虹字发票累计极限<br>-17,765.01 | 元)<br>.31<br>八字宏明<br>11 | 10 mil      |           |

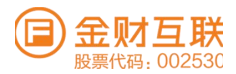

# 4.2 企业切换介绍

进入系统后,会默认为开通账户的第一家企业的信息,在系统所有以企业为维度统计和展示 的页面,均为默认的这家企业。如果需要切换企业,可以在右上角企业切换,点击公司名称, 会弹出下拉框,选择要切换的企业。切换之后,所有系统模块默认的企业信息均为该企业。

| 9 金財慧税F3 首页 开票                                                                                                    | 收票 报销 办税 风险 政策                            | Tax GPTs                        | 5 F ~    | 张明徽 在线 ~    | 我的企业   🤮 🎧 🗄   |
|----------------------------------------------------------------------------------------------------|-------------------------------------------|---------------------------------|----------|-------------|----------------|
|                                                                                                    | b. 我是欣想, 很高兴调息你,                          | 1.我来發信編決財粮问题吧!                  | 時可 建放工程  | 公司          |                |
|                                                                                                    | Cont Providents - receipt comparison      |                                 | 西安 科技有限  | 公司          |                |
|                                                                                                    |                                           |                                 | (日)      |             |                |
| and the second second se |                                           |                                 | 上        | 公司          |                |
| 常用功能                                                                                                    |                                           |                                 | 湖南 一种技   | 有限公司        |                |
|                                                                                                    |                                           |                                 | 长过 术有限   | 公司          |                |
| 日間开票                                                                                                    | 发票填开         自助开票           开票         开票 | <b>紅三</b> 发票红冲<br><sub>开票</sub> | 新建       | 销项发票池<br>开票 | 进项发票池<br>收票    |
|                                                                                                    |                                           |                                 | 科技有限     | 公司          |                |
| □ 发票勾选                                                                                                    | 费用报销 📃 待审批单据                              | 我的发票                            | ↑ 直春 う限公 | 司 风险检测      |                |
| <u>и</u> и "                                                                                                    | 报销 报销                                     | か税 日                            | · "有限公司  | 风脑          | 政策             |
|                                                                                                    |                                           |                                 | 广州市      | 限公司         |                |
| 开票统计                                                                                                    |                                           |                                 | 广东 有限    | 公司          | 当前月份: 2024年05月 |
|                                                                                                    |                                           |                                 | 鹤岗 有限    | 公司          |                |
| 可用授信额度(申报前)(元)                                                                                                    | 同步 当前可用纸票数量(张)                            | 蓝字发票开具金额(元                      | ;) 右四八回  | 红字发票开具金额(5  | (J             |
| 2,556,445.66                                                                                                    | 0                                         | 86,060.5                        |          | 0           |                |
| 总授信顧慶 (元)                                                                                                    | 已开具 (张)                                   | 蓝字发票累计税额                        | 蓝字发票数量   | 红字发营累计税额    | 红字发旗数量         |
| 3,537,867.87                                                                                                    | 0                                         | 5,163.5                         | 169      | 0           | 0              |

# 5. 开票

# 5.1 功能介绍

对于企业需要开具的数电发票,同时针对已经开具的数电票可以进行红冲、查询操作,并支持开票过程中的风险预警。

# 5.2 系统路径

【开票】→【历史数据迁移】→【开票企业维护】→【开票设置】→【会计看板】→【企业桌面】→ 【发票填开】→【扫码开票】→【自助开票】→【批量开票】→【待开发票】→【红字信息确认单】 →【销项发票池】→【发票档案管理】→【发票数据统计】→【结算单管理】

# 5.3 关键操作

#### 5.3.1 历史数据迁移

路径【开票】→【历史数据迁移】→【开票项目迁移】

#### 5.3.1.1 开票项目迁移

在历史数据迁移-开票项目迁移中,开票项目信息来源于用户系统中新增和历史数据迁移中产生。 用户选择需要管理开票项目的企业,可对企业的开票项目进行查询、批量上传电局,单个上传 电局、新增、编辑、删除、调整排序规则等操作。

|                   | )金财慧税F3                                                   | 首页 | 开票                                                   | 收票                        | 报销         | 办税      | 风险                                                                       | 政策                                                                                  | Tax GP                                                                       | Тъ                                                                             | .~ 月智 在线 ~ 1 我                                                | 的企业 🛛 😩 🗛 🔀                                                                                        |
|-------------------|-----------------------------------------------------------|----|------------------------------------------------------|---------------------------|------------|---------|--------------------------------------------------------------------------|-------------------------------------------------------------------------------------|------------------------------------------------------------------------------|--------------------------------------------------------------------------------|---------------------------------------------------------------|----------------------------------------------------------------------------------------------------|
| R                 | 自助开票                                                      |    | 发票填开 ×                                               | 开赛项目                      | 目舗装す       | 开票项目    | 迁移 ×                                                                     | 开票限额设计                                                                              | 置× 附加要素信                                                                     | 息维护 × 供应商信息                                                                    | 管理 × 客户信息迁移 ×                                                 |                                                                                                    |
|                   | 批量开票                                                      |    | ● 温馨提                                                | 示:                        |            |         |                                                                          |                                                                                     |                                                                              |                                                                                |                                                               |                                                                                                    |
| (C2)              | 待开发票                                                      |    | 1、系                                                  | 统自动从企                     | 业历史发票      | 数据中提取   | 开禀项目(                                                                    | 言息,并推送到                                                                             | 则电票平台。该过程                                                                    | 全程由系统自动处理,无需。                                                                  | 人工监控,预计需要较长时间,您可以                                             | □王移状态: □王移<br>○ 刷新状态                                                                               |
| 633               | 红字信息确认单                                                   |    | 2、开                                                  | 票项目上传                     | 电局状态为      | "上传失败"  | 的,可在抽                                                                    | 条作栏宣看上的                                                                             | 专夫败原因,并根据领                                                                   | 大败原因重新编辑;对于电师                                                                  | 司登录会话过期导致上传失败的,可通                                             |                                                                                                    |
| 100               | 销项发票池                                                     |    | 71 <b>L</b> HI                                       | · 王 1 4 1 日               | 01964H—MER | (重上19电) | ο.                                                                       |                                                                                     |                                                                              |                                                                                |                                                               |                                                                                                    |
| E                 | 发票档案管理                                                    |    | 项目信息                                                 | 公类                        |            |         | 项目名                                                                      | 5 <b>R</b> 1863                                                                     |                                                                              | 税率/征收率 清洁                                                                      |                                                               | 展开~ 重置 宣词                                                                                          |
|                   |                                                           |    |                                                      |                           |            |         |                                                                          |                                                                                     |                                                                              |                                                                                |                                                               |                                                                                                    |
| 0+0               | 发票数据统计                                                    |    | 植入关键法                                                | 10111111111               |            | - 1     | 815 100                                                                  | 101 000 FD X                                                                        | are an another                                                               | <b>a</b> +                                                                     |                                                               | 10-0128-01-03 (10-22-00-45)//r                                                                     |
| 0+0<br>1©3        | 发票数据统计<br>开票设置                                            | ~  | 输入关键字                                                | 进行过速                      |            |         | 907 199                                                                  | 批量导入                                                                                | 批證時回來                                                                        | 同步                                                                             | 排序规则 ⑦ 🖲                                                      | 按创建时间 🔵 按开票频次                                                                                      |
| #*<br>©           | 发票数据统计<br>开票设置<br>开票企业信息维护                                | ÷  | <ul> <li>输入关键字</li> <li>项目信息</li> <li>无形器</li> </ul> | 进行过起<br>8分类<br>资产         |            |         | 817 128                                                                  | 批量导入<br><b>序号 是否</b> 累                                                              | 批量删除<br>就认 简码                                                                | 同 步<br>項目名称                                                                    | 排序模则 ⑦ 商品和服务分类简称                                              | 按创建时间 按开票频次 操作                                                                                     |
|                   | 发票数据统计<br>开票设置<br>开票企业信息维护<br>结算单管理                       | ~  | <ul> <li>输入关键字</li> <li>项目信息</li> <li>无形器</li> </ul> | 进行过速<br>8分类<br>资产         |            |         | 8л 19)<br>                                                               | 批量导入<br><b>序号 是否</b><br>1 否                                                         | 批讀 删除<br>大认 简码<br>-                                                          | 同 步<br>項目名称<br>信息技术                                                            | 排序規則 ⑦  商品和服务分类简称 信息技术服务                                      | 按创建时间 按开票频次 操作<br>设为默认 详情 更多                                                                       |
| 22 @ @ II II      | 发票数据统计<br>开票设置<br>开票企业信息维护<br>结算单管理<br>历史数据迁移             | ~  | 输入关键字<br>- 项目信息<br>无形3                               | 进行过滤<br>8分类<br>资产         |            |         | 新地<br>(1)<br>(1)<br>(1)<br>(1)<br>(1)<br>(1)<br>(1)<br>(1)<br>(1)<br>(1) | 批量导入<br><b>字号 是否</b> 算<br>1 否<br>2 否                                                |                                                                              | 回 步<br>項目名称<br>信息技术<br>信息技术                                                    | 相序規則 ⑦ ●<br>商品和服务分类简称<br>信息技术服务<br>信息技术服务                     | 校创建时间 按开原物次<br>操作<br>12万款以 12情 更多<br>12万款以 12情 更多                                                  |
| #*<br>©<br>R<br>4 | 发票数据统计<br>开票设置<br>开票企业信息维护<br>结算单管理<br>历史数据迁移<br>み、实合体型注题 | ~  | 输入关键字<br>- 项目信息<br>无形3                               | 进行过滤<br>8 <b>分类</b><br>资产 |            | -       | 新 35 1                                                                   | 批量导入<br><b>芽号 是否認</b><br>1 否<br>2 否<br>3 否                                          | 北部 1997年<br>大は人 前 653<br>-<br>-<br>-                                         | <ul> <li>同步</li> <li>項目名称</li> <li>信息技术</li> <li>信息技术</li> <li>信息技术</li> </ul> | 相序规则 ⑦ ●<br>商品和服务分类简称<br>信息技术服务<br>信息技术服务                     | 按创建时间 按开票前次<br>操作<br>12つ気は、 详情 更多<br>12つ気は、 详情 更多<br>12つ気は、 详情 更多                                  |
| ₩<br>©<br>R<br>+  | 发票数据统计<br>开票设置<br>开原企业信息维护<br>结算单管理<br>历史数据迁移<br>负 客户信息迁移 | ~  | 输入关键字<br>- 项目信息<br>无形)                               | 进行过滤<br>8分类<br>资产         |            |         | жт жі<br>                                                                | 批量示入<br><b>3</b> 第<br>本<br>本<br>本<br>本<br>本<br>本<br>本<br>本<br>本<br>本<br>本<br>本<br>本 | 北頭前  存<br>  <br>  <br>  <br>  <br>  <br>  <br>  <br>  <br>  <br>  <br>  <br> | 同步<br>項目名称<br>信息技术<br>信息技术<br>信息技术<br>信息技术                                     | 相序规则 ⑦ ●<br>商品和服务分类简称<br>信息技术服务<br>信息技术服务<br>信息技术服务<br>信息技术服务 | 按値建町3间 按开票前次<br>操作<br>12つ気以し 详情 更多<br>12つ気以し 详情 更多<br>12つ気以し 详情 更多<br>12つ気以し 详情 更多<br>12つ気以し 详情 更多 |

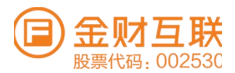

# 5.3.1.2 客户信息迁移

路径【开票】→【历史数据迁移】→【客户信息迁移】

在开票信息设置-客户信息中,客户信息来源于用户系统中新增和历史数据迁移中产生。用户选择需要管理客户信息的企业,可对企业的客户信息进行查询、新增、编辑、删除等操作。

|     | 金财慧税F3                       | 首页 | 开票           | 收票            | 报销     | 办税     | 风险           | 政策    | £            | 🝅 Тах GPTs   | 195       | >   张明智[  | 在线 ~   我的企 | ய 😩 வ                |
|-----|------------------------------|----|--------------|---------------|--------|--------|--------------|-------|--------------|--------------|-----------|-----------|------------|----------------------|
| R   | 自助开票                         |    | 发票填开 ×       | 开票项           | 目维护 ×  | 开票项目   | 迁移 ×         | 并票限   | <b>须设置</b> 。 | 附加要素信息维护 ×   | 供应商信息管    | 理× 客户信息   | 迁移 ×       |                      |
| ß   | 批量开票                         |    | -            |               |        |        |              |       |              |              |           |           |            |                      |
| 団   | 待开发票                         |    | 1、所          | (京)<br>統自动从立  | 全业历史发票 | 数据中提取  | <b>双客户信息</b> | ,并推送到 | 则电票平         | 台。该过程全程由系统自动 | 处理,无需人工监  | 控,预计需要较长时 | 时间, 您可以先处  | 迁移状态: 巳迁移     〇 刷新状态 |
| 102 | 红字信息确认单                      |    | 埋具他<br>2、开   | 8事务。<br>票项目上代 | 电局状态为  | "上传失败  | "的,可在        | 操作栏查看 | 上传失          | 败原因,并根据失败原因重 | 新编辑; 对于电局 | 登录会话过期导致」 | 上传失败的,可通   |                      |
| -   | 销项发票池                        |    | 过【扣          | 1量上传】1        | 的按钮一键排 | 比量上传电) | 98.          |       |              |              |           |           |            |                      |
| E   | 发票档案管理                       |    | 安户信言         | 一分米           |        |        | 户名称          |       |              | 客户税4         | • Intex   |           | 東京 吉田      | 1                    |
| 0+0 | 发票数据统计                       |    | E/ 16/0      | ×73×          |        |        |              |       |              |              | 5         |           |            |                      |
|     | 开票设置                         | ~  | 输入关键等        | 进行过速          |        |        | 新培           | 批量等   | 7            | 批量删除同步       |           |           |            |                      |
| ٢   | 开票企业信息维护                     |    | <b>客户分</b> 参 | ŧ.            |        | +      |              | 序号 3  | 8户名档         |              | 客户税号      |           | 简和         | 操作                   |
| 8   | 结算单管理                        |    |              |               |        |        |              | 1 8   |              | 品有限公司        | 9144      | 667500J   | н.         | 计半行数 网络教育 一般的乐       |
| 4   | 历史数据迁移                       | ^  |              |               |        |        |              | 2 1   | U            | 发有限公司        | 9144      | 267009M   |            | 详情 编辑 删除             |
|     | み 客户信息迁移                     | 1  |              |               |        |        |              | 3 8   |              | 限公司          | 9144      | \$W5T1Q9Q | -          | 详情 编辑 删除             |
|     | 圆 开票项目迁移                     |    |              |               |        |        |              | 4 1   | 8            | L有限公司        | 9144      | 524313B   |            | 计单个内 网络有田 一般日本       |
|     | Sb 611.077 alls ( in 109.110 |    |              |               |        |        |              | 5 3   | I            | 1料有限公司       | 914407    | IWHW4RX9  | -          | 详情 编辑 删除             |

# 5.3.2 开票企业信息设置

系统路径: 【开票】→【开票企业信息设置】

①企业名称、税号、企业地址、企业电话、开户银行和银行账号是必填项,其中开户银行和银 行账号支持多个。设置完成后,后续开票,系统自动带出销方开票信息。

|     | 金财慧税F3 首页 | 开票 收票 报销 办税 风险 政策 💣 Tax GPTs 金财互联致爆服务 🗸   张明智 在线 🗸   我的企业   🔮 🗛 💥 |
|-----|-----------|-------------------------------------------------------------------|
| Q   | 企业桌面      |                                                                   |
|     | 发票填开      | 开菜配置 企业信息 开菜胡椒                                                    |
| 88  | 扫码开票      | 基本信息                                                              |
| R   | 自助开票      | 納税人识别号 91                                                         |
| 8   | 批量开票      | 公司名称 2010年1月11日1日11日1日11日11日11日11日11日11日11日11日11日1                |
| Ø   | 待开发票      | 公司地址 广州市南北 公司电话                                                   |
| 8   | 红字信息确认单   | 會市 广东省广州市                                                         |
| 12  | 销项发票池     | 納税人性质 图 1000                                                      |
| E   | 发票档案管理    | 企业类型                                                              |
| 910 | 发票数据统计    |                                                                   |
| \$  | 开票设置 🖌    | 开户行信息                                                             |
| ٢   | 开票企业信息维护  | 开户银行 联战                                                           |
| 22  | 结算单管理     | 开户账号 ( )                                                          |

# 5.3.3 开票设置

# 5.3.3.1 客户信息维护

系统路径: 【开票】→【开票设置】→【客户信息维护】 客户信息来源于历史数据迁移和用户自行新增的数据。系统提供新增、批量导入新增、批量删除, 查看详情和删除等功能。用户在开票时可以选择当前企业已维护的客户信息。

|     | 金财慧税F3 首页 | 开票收      | 票 报销 办4    | 脱 风险 | ī      | 友策 Tax GPTs         | → 1 5长8月1          | 部 <del>在15</del> ~ 1 年                   | 北的企业 I 😩 ด 🔀           |
|-----|-----------|----------|------------|------|--------|---------------------|--------------------|------------------------------------------|------------------------|
| 9   | 企业桌面      | 开票企业信息维护 | × 客户信息维护 × |      |        |                     |                    |                                          |                        |
| £   | 发票填开      | 客户信息分    | 举          | 客户名称 | 10110  | 各户税号                | 请输入                | 10 10 10 10 10 10 10 10 10 10 10 10 10 1 |                        |
| 88  | 扫码开票      |          |            |      |        |                     |                    |                                          |                        |
| R   | 自助开票      | 输入关键字进行  | Fizze      | 新 地  | - HL S | <b>豊</b> 导入 批量無除 同步 |                    |                                          |                        |
| B   | 批量开票      | 客户分类     | +          |      | 序号     | 客户名称                | 客户税号               | 简码                                       | 操作                     |
| 620 | 待开发票      |          |            |      | 1      | 惠州市 有限公司            | 91441200704887500J | 2                                        | 计单计例 机输出器 把则形象         |
| 101 | 红字信息确认单   |          |            |      | 2      | 惠州 发有限公司            | 91                 | -                                        | 1半 <b>1青 1編 5</b> 月 創除 |
| 100 | 销项发票池     |          |            |      | 3      | 惠州, 限公司             |                    | -                                        | i羊竹青 编辑器 删除            |
| B   | 发票档案管理    |          |            |      | 4      | 博艺 限公司              |                    | 8                                        | 1半1例 888.8日 册目印象       |
| 0+0 | 发票数据统计    |          |            |      | 5      | 江门 有限公司             |                    | +                                        | 详情 编辑 删除               |
|     |           |          |            |      | 6      | 惠州市  有限公司           |                    | 2                                        | i羊竹青 编编 册 册 即称         |
| 101 | 7T-94 VE  |          |            |      | 7      | 惠州: 有限公司            | 91 81              | -                                        | 1半1例 5編4段 前別形象         |
|     | 客户信息维护    |          |            |      | 8      | 惠州市 有限公司            | 9144 2382W         | -                                        | 详情 编辑 删除               |

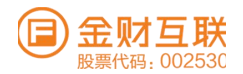

#### 5.3.3.2 开票项目维护

系统路径: 【开票】→【开票设置】→【开票项目维护】 开票项目信息来源于历史数据迁移和用户自行新增的数据。系统提供新增、批量导入新增、批量 删除,查看详情和删除等功能;支持按照创建时间或开票频次进行排序;用户在开票时可以选择 当前企业维护的开票项目信息。

|     | 金财慧税F3            | 首页 | 开票          | 收票                 | 报销    | 办税    | 风险            | 1    | 政策           | Tax GPTs | 9 v          | 张明智 在线 ~          | 我的企业   😩 🔒 🔀            |
|-----|-------------------|----|-------------|--------------------|-------|-------|---------------|------|--------------|----------|--------------|-------------------|-------------------------|
| DN  | オコ12071 9%        |    | 开票企业信!      | 息维护 ×              | 客户信息维 | ŧ₩° × | 开票项目          | 维护 > |              |          |              |                   |                         |
| 民   | 自助开票              |    |             |                    |       |       |               |      |              |          |              |                   |                         |
| ₿   | 批量开票              |    | 项目信.        | 息分类                |       |       | 项目            | 名称   | 请输入          |          | 税率/征收率 请选择   |                   | 展开~ 重置 宣询               |
| 巴   | 待开发票              |    | 输入关键        | 学进行过闭              |       |       | <b>彩</b> 行 北韓 | Rt:  | <b>登导入</b> 批 | 金制除 同步   |              | 排序規則 ③ 💿          | 度创建时间 🔘 按开票频次           |
| 83  | 红字信息确认单           |    | · 项目信<br>无用 | <b>1息分类</b><br>形资产 |       |       |               | 序号   | 是否默认         | 简码       | 项目名称         | 商品和服务分类简称         | 操作                      |
| :=  | 销项发票池             |    |             |                    |       |       |               | 1    | 否            | -        | 信息技术         | 信息技术服务            | 设为默认 详情 更多              |
|     | 发票档案管理            |    |             |                    |       |       |               | 2    | 否            | × .      | 服务费          | 信息技术服务            | 设为默认 详情 更多              |
| 0+0 | 发票数据统计            |    |             |                    |       |       |               | 3    | 否            | -        | 软件服务徐        | 信息技术服务            | 设为默认 详情 更多              |
| 愈   | 开票设置              | ~  |             |                    |       |       |               | 4    | 否            | -        | 信息技术         | 信息技术服务            | 设为默认 详情 更多              |
|     | 客户信息维护            |    |             |                    |       |       |               | 5    | đ            | -        | 信息技术         | 信息技术服务            | 设为默认 详情 更多              |
|     | 开翠顶目维护            | 1  |             |                    |       |       |               | 6    | 否            | -        | 信息技术         | 信息技术服务            | 设为默认 详情 更多              |
|     | A CONTRACTOR OF A |    |             |                    |       |       |               | -    |              |          | 0/2 for alls | (m (m 1+ -)) 00 m | 20.11-0021 27448 182.02 |

#### 5.3.3.3 附加要素信息维护

系统路径: 【开票】→【开票设置】→【附加要素信息维护】 附加要素是用于发票备注栏的附加信息,可以自由搭配想要备注信息的字段。可以单独使用附加 要素项目,也可以使用场景模板(由多个附加要素项目组成)。

附加要素信息管理,提供新增、修改和删除附加要素信息功能;

|          |   |            |          | r na -rinn ( |         |            |                                         |
|----------|---|------------|----------|--------------|---------|------------|-----------------------------------------|
| 抗重开票     |   | 开票企业信息维护 × | 开票项目维护 × | 附加要素信息维护×    |         |            |                                         |
| 待开发票     |   | 附加要素项目     | 场景模板     |              |         |            |                                         |
| 红字信息确认单  |   | 请输入附加要素名   | -称进行虚词   | 童词 里面        | 87i 118 |            |                                         |
| 销项发票池    |   |            |          |              |         |            |                                         |
| 发票档案管理   |   | 序号         | 附加要素名称   | 数据类型         | 引用状态    | 创建日期       | 操作                                      |
| 发票数据统计   |   | 1          | 订单编号     | 数值型          | 未引用     | 2023-08-30 | NRAR MILLA                              |
| 开票设置     | ~ | 2          | 开票负责人    | 文本型          | 引用      | 2022-05-01 | 1664E - 19173                           |
|          |   | 3          | 订单日期     | 日期型          | 引用      | 2022-05-01 | <b>新闻车</b> 联 新日本市                       |
| 客尸信息维护   |   | 4          | 订单说明     | 文本型          | 51/H    | 2022-05-01 | 1964H HILE                              |
| 开票项目维护   |   | 5          | 订单号      | 文本型          | 51用     | 2022-04-01 | Ana Ana Ana Ana Ana Ana Ana Ana Ana Ana |
| 附加要素信息维护 | 1 |            |          |              |         | #58 3 10   |                                         |

# 5.3.4 发票填开

系统路径: 【开票】→【发票填开】,支持数电发票的开具,支持普通开票和特殊业务开票。用 户可选择表单视图或者票样视图的方式填写发票信息。

①页面填写样式切换及发票票种选择。

②暂存发票:填写了开票信息,不需要马上开具发票,点击右下角【发票暂存】;下次可从左上角【暂存发票】人口查询并选择该发票继续开具。

③扫码填开的客户,支持从【扫码待开】入口查看待开的清单,选中后系统自动加载待开数据。 ④复制开票;支持复制销项发票和进项发票开票;其中进项发票只复制开票项目。

⑤支持票样视图和表单视图两种视图样式填写开票信息。

⑥支持明细行导入开票;通过excel模板导入,系统支持自动赋码。新导入模板从系统页面下载。 ⑦折扣行,选择开票的项目点击【添加折扣】,支持按金额折扣和按比例折扣两种方式。

⑧邮箱交付,短信交付。邮箱交付时,支持填写最多5个收件邮箱,用逗号分隔开。

⑨开票信息填写完整后,点击【预览发票】,可查看发票预览效果。

⑩开票信息填写完成后,点击【发票开具】即可完成蓝字发票的填开。

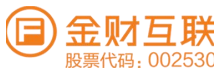

|      | 金财慧税F3   | 首页 | Ŧ    | 票 4        | 皮票   | 报销            | 办税      | 风险           | 政策         |                 | )     |               | ×            | <u>œis</u> ~ I ≢ | 的企业        | 🤹 ត           |
|------|----------|----|------|------------|------|---------------|---------|--------------|------------|-----------------|-------|---------------|--------------|------------------|------------|---------------|
|      | 会计看板     |    | 会计者  | ittig ×    | 客户信  | 思維护 × 目       | 1码开照 >  | 《 发票填注       | Ŧ ×        |                 |       |               |              |                  |            |               |
| •    | 企业桌面     |    | 待开   |            |      | ◎ 开票设置        |         |              |            |                 | 图 雅存  | 80.77 (12 /36 | 時待开(20) 🖸 复数 | ылж 👳            | 切换至表单视图    | 0 重置          |
| æ    | 发票填开     |    |      | 100 77 100 |      | AN. 275-52-10 |         |              | 101101-000 | 电子发3            | 夏(普诵  | (发票) >        |              |                  | 可用授信额度 25  | 556624.91     |
| BR   | 扫码开票     |    |      | AU 7 1 194 |      | ALL IN 1977   |         | an metal tre |            |                 |       |               | _            |                  |            |               |
| B    | 自助开票     |    | (8ta |            | *名称  | 增输入           |         |              |            | ■ 自然            | 人 10  | *名称           | 金            |                  |            |               |
|      | 批量开购     |    | 实方   | 纳税人订       | R别号  | 请输入           |         |              |            |                 | 告方    | *纳税人识别号       |              |                  |            |               |
| 感    | 待开发期     |    | 信息   | 购买7        | 与地址  | 增输入           |         | 电话           | 请输入        |                 | 信息    | *销售方地址        | H市南沙区翠       | · 电话             | 1660353301 | 3             |
| -    | 红字信息确认单  |    |      | 购方开户       | 中银行  | 销输入           |         | 银行账号         | 请输入        | 198             | 示     | *销方开户银行       | 中信银行股份有      | *银行账号            | 811090101  | <li>─ 展示</li> |
| -    | 销项发票池    |    | E    | % I脂加折     | L DB | ,明细导入(        | - 1911A | ✓ 展示默认       | 人商品        |                 |       |               |              |                  |            |               |
| E    | 发莱档案管理   |    | -    | 序号         | *项目  | 1名称           | 规格型     | 245          | 单位         | 数量              | 单价    | (含税)          | *金額(含税)      | *税率/征收率          | * 非兄 察察    | 操作            |
|      |          |    | 1    | 11 a -     | *信息  | ■技术服 📃        | 请输入     |              | 请加入        | 请输入             | 10110 |               | 调输入          | 6%               | 0.00       | ± =           |
| 0.00 | 发展数据助计   |    | 合    | it         |      |               |         |              |            |                 |       |               | ¥0.00        |                  | ¥0.00      |               |
| •    | 开票设置     | ~  | 15   | ?税合计()     | 大写)  | ◎零圆整          |         |              |            |                 |       |               |              | (小写)             | ¥0.00      |               |
| ٢    | 开票企业信息维护 |    |      | 香注         | 如开罪。 | 人对备注文本长       | 皮够有特    | 陈福禄、 应调      | 过而定义       | 附加要素录入<br>0/236 |       | 邮箱交付 调        | 输入邮箱地址       |                  |            |               |
| ж    | 结算单管理    |    | 备注   | 收款人        | 前输入  | 皮肤人           |         | 复核人 11       | 输入加持       |                 | (付方   | 短信交付 圳        | 输入手机带码       |                  |            | 剩余0条          |
| tay  | 历史数据迁移   | ~  |      |            |      |               |         |              |            |                 |       |               |              | 预览发票             | 发票暂存       | 发票开具          |

# 5.3.5 扫码开票

路径: 【开票】→【开票管理】→【扫码开票】 ①点击页签【扫码开票】, 生成企业静态二维码, 用户选择需要查看企业码的企业名称, 支持下 载和打印企业码。

|     | 金财慧税F3             | 首页 | 开票   | 483  | 票 报销        | 办税         | 风险        | 下载企业开票码 ×                               |
|-----|--------------------|----|------|------|-------------|------------|-----------|-----------------------------------------|
| œ   | 会计看极               |    | 会计看板 | × 10 | 应商信息管理 ×    | 发票填升       | F × 13637 | 扫码开票省时省力                                |
| Ģ   | 企业桌面               |    | 发票种类 |      |             |            |           | 商家无需手动输入购方抬头,消费者扫码填写抬头后,商家              |
| ø   | 发票填开               |    |      | _    |             |            |           | 补充商品明细和金额后即可开票。                         |
| BR  | 扫码开票               |    | 批量升  | Ŧщ   | 批量等出        |            |           | 使用流程                                    |
| 睽   | 自助开票               |    |      | 序号   | 开票申请编号      |            | 开票状态      | ● PC端-企业开票码使用说明 >                       |
| D   | 批靈开票               |    |      | 1    | bafeb35d22e | 749e4bc96. | • 待升具     | ##II#################################   |
| 021 | 特开发跟               |    |      |      |             |            |           |                                         |
| -   | 红字信息确认单            |    |      |      |             |            |           | 第2步<br>消费者扫描二维码,填写购买方<br>抬头,然后提交申请。     |
| 1   | 销项发票池              |    |      |      |             |            |           | 第3步 商家登陆系统,在销项管理-待开                     |
| 19  | 发票档案管理             |    |      |      |             |            |           | ア用品種 发票页面选中待开发票记录。                      |
| 010 | 发票数据统计             |    |      |      |             |            |           | 第4步 系统自动填入购买方指头,商家<br>第50~ 点击开票,提交开票请求。 |
| ۲   | 开票设置               | ÷  |      |      |             |            |           | 金////////////////////////////////////   |
| -   | 开赛企业信息维护           |    |      |      |             |            |           | 下载打印 发票信息。                              |
| 28  | 155 8年 494 91F 11E |    |      |      |             |            |           | 关闭                                      |

# 5.3.6 自助开票

路径:【开票】→【开票管理】→【自助开票】 ①点击页签【扫码开票】,生成小票,点击【打印小票】即可调用打印机打印该小票。

| (目) 金财慧税F3 首页 | 开票 收票 报销                                | 办税 风险 政策                                       | Tax GPTs 服务.                            | ~   "双风小亲 ~ ~                                               |
|---------------|-----------------------------------------|------------------------------------------------|-----------------------------------------|-------------------------------------------------------------|
| I 会计看板        | 发票填开 × 自助开票 × 扫码升                       | Ŧ票 ×                                           |                                         |                                                             |
| ♀ 企业桌面        | 小票打印 小票记录 打印配                           | Ξ.                                             |                                         | <br>打印时间: 2024-05-08 18:10:04<br>本次开票金额: 1.00               |
| ▶ 发票填开        | 技术服务费 默认                                | 成品油                                            | ° +                                     |                                                             |
| 關 扫码开票        | 发票种类:电子发票(普通发票)<br>单位:次<br>单价(含税):¥1.22 | 发票种类:电子发票(普通发票)<br>单位:公升(立方分米)<br>单价(含积):¥1.00 | 添加预设模版<br>支持自定义发累种类,商品内容,最<br>多支持您和5个是板 | 票)                                                          |
| 圆 自助开票        | 規格型号: <b>1</b>                          | 規格型号: 92                                       |                                         |                                                             |
| 批量开票          |                                         |                                                |                                         |                                                             |
| 畇 待开发票        | 普通开票                                    |                                                | 电子发票(晋通发票) ∨                            |                                                             |
| 亘 红字信息确认单     | 开票信息                                    |                                                |                                         |                                                             |
| ≔ 销项发票池       | ※ 流加折扣 ④ 含税 〇                           | 不含税                                            |                                         |                                                             |
| - 岩亜档案簡神      | 序号 *项目名称                                | 规格型号 单位                                        | 数量 单价 (含税) * 5                          | <b>运额(含</b> 请使用微信或支付宝扫码开票                                   |
|               | 1 *信息技术服 ;三                             |                                                | 1.1230907455 0.8904 1.0                 | 0 二维码有效期到 2024-05-18 18:12:18                               |
| 0+0 发票数据统计    | 合计                                      |                                                | ¥                                       | 1.00 若扫码开票失败请联系商家解决。                                        |
| (3) 开票设置 ~    |                                         |                                                |                                         | 商家地址: 广州市南沙区翠樱街2号603室自编002房<br>商家电话: 16603533013<br>水町の東水水に |
| ◎ 开票企业信息维护    |                                         |                                                |                                         | WAE ASTRONOMIC IN                                           |
| 品 结算单管理       |                                         |                                                |                                         |                                                             |

②自助开票记录;支持根据申请时间、票种、小票状态等查询自助开票的情况。

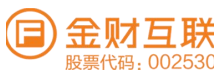

|            | 金财慧税F3 首页 | 五 开票 收票 报销 办税 风险                               | 政策 🛛 🖝 Tax GPTs                                   | 服务∨ Ⅰ                 | ~   我的企业   😩 🙃 🔀                     |
|------------|-----------|------------------------------------------------|---------------------------------------------------|-----------------------|--------------------------------------|
|            | 会计看板      | 发票填开 × 自助开票 × 扫码开票 ×                           |                                                   |                       |                                      |
| Ģ          | 企业桌面      | 小票打印 小票记录 打印配置                                 |                                                   |                       |                                      |
| ø          | 发票填开      | 申请时间: 开始日期 ~ 结束日期                              | 发票种类:                                             | ] 数电票 (普通发票) 📃 数电票 (增 | 值税专用发票)                              |
| 82         | 扫码开票      | 状态: 💙 待开具 💙 开具中 💙 开具成功 🔽 开具                    | ■失敗 🔽 开具未知异常 🔽 超期未开                               |                       | 重置查询                                 |
| R          | 自助开票      | 本页 小票数量 9张 开                                   | 干票金额 ¥ 1,234.37 税额                                | ¥ 74.07               | 价税合计 ¥ 1,308.44                      |
| ß          | 批量开票      | 合计 小票数量 162张 チ                                 | 千票金额 ¥ 6,100.52 税额                                | ¥ 397.22              | 价税合计 ¥ 6,497.74                      |
| 曲          | 待开发票      | 持开度                                            | (為开 <u>用</u>                                      | 待开具                   |                                      |
| <u>101</u> | 红字信息确认单   | ①申请时间 2024-05-08 18:12:07                      | ④申请时间 2024-05-08 15:39:00                         | ④申请时间 20              | 024-05-07 14:53:24                   |
|            | 销项发票池     | □阿丽或服劳 18周技不服劳费 开票金額 (含税) 1.111元               | 口闷而以服劳 "信息技术服务"技术服务的                              | (合税) 1元               | "信息技不服务"技不服务资<br>开票金额(含税) <b>1</b> 元 |
| 田          | 发票档案管理    | 删除 打印 宣看小票                                     | 册 除 打 ED                                          | 宣看小票                  | 删除 打印 宣看小票                           |
| 040        | 发票数据统计    | 开具成功                                           | 超期未开                                              | 超期未开                  |                                      |
| 1          | 开票设置 🖌    | ④申请时间 2024-04-29 10:22:21 ○應品或服务 *信息技术服务*技术服务费 | ④申请时间 2024-04-25 12:20:37<br>內商品或服务 *信息技术服务*技术服务# | ④申请时间 20              | 24-04-23 10:46:18<br>*信息技术服务*技术服务费   |
| 1          | 开票企业信息维护  | 开票金额(含税) <b>1.22</b> 元                         | 开票金额                                              | (含税) 1元               | 开票金额(含税) <b>1.22</b> 元               |
| R          | 结算单管理     | 预览发票 宣看小票                                      | · 冊月 耳兪                                           | 宣看小票                  | 删 除 宣看小票                             |

# 6. 收票

# 6.1 功能介绍

对于增值税发票进行采集、签收及勾选抵扣操作,并且可以在票据池查看所有发票数据;同时 设置了部分审核规则,可以帮助企业进行发票真伪核验、购方名称与税号匹配核验、发票是否重 复、发票状态是否正常等。

## 6.2 系统路径

【收票】→【发票看板】→【记账勾选发票池】→【勾选认证确认】→【历史属期数据查询】→【进 项发票池】→【发票档案管理】

## 6.3 关键操作

#### 6.3.1记账勾选发票池

#### 6.3.1.1 未记账勾选

系统路径: 【收票】→【记账勾选发票池】→【未记账勾选】,页面展示截止到当前未记账未勾选的专票清单,系统提供发票采集、扫码记账/导入记账/手工记账、导发票列表的功能按钮。列表提供查看发票发票详情和编辑发票信息的操作。

①发票采集:跳转到发票采集模块,选择需要采集的发票。

②扫码记账:点击【扫码记账】即可扫码记账的二维码,如下图所示,用户可通过微信扫一扫功能扫描页面 生成的二维码进入到小程序扫码记账。也可以通过扫描枪扫码的功能完成扫码记账。

③导入记账:点击【导入记账】,按照导入模板的要求填写需要记账的发票列表,选择导入文件导入即可。

④手工记账:选择需要记账的发票,点击【手工记账】完成手工记账的操作。

⑤查看详情: 点击【查看详情】可查看发票相关信息及样式, 有影像可查看影像。

⑥编辑: 点击【编辑】后跳转到发票信息填写编辑页面, 可填写备注信息, 其他不可编辑。

| 🗐 金财慧税F3  | 首页 | 开票     | 收票 报報                                  | 遺 办税      | 风险 政策   |                | SPTS  |        | 發売…∀ I 対       | 「菊姫 (在11) ~ | 我的企       | 1 🔹      | ្ត ×   |
|-----------|----|--------|----------------------------------------|-----------|---------|----------------|-------|--------|----------------|-------------|-----------|----------|--------|
| □ 发票看板    |    | 发票看板 × | 记账勾选发票                                 | 他 ×       |         |                |       |        |                |             |           |          |        |
| 酉 记账勾选发票池 |    | 前税款所   | f属期 2024年                              | F04月      |         |                |       |        |                |             |           |          |        |
| ☑ 发票勾选    | ~  | 未记账未2  | 勾选(2250)                               | 已记账未勾选(5  | 4) 已记账  | 已勾选(23)        | 未记账已认 | UE (O) |                |             |           |          |        |
| 回 进项发票池   |    | 开票日    | <b>M M M M</b>                         | 4 - 结束日期  | 销售方名    | <b>陈</b> - 新输入 |       | 数电票    | 944 前前入        |             |           |          |        |
| D 发票档案管理  |    | 发票号    | <b>5</b> 9 (唐金入                        |           |         |                |       |        |                |             |           |          |        |
|           |    |        |                                        |           |         |                |       |        |                |             |           | 展开 〜 重置  | 宣询     |
|           |    | 发票采集   | 1月月日日日日日日日日日日日日日日日日日日日日日日日日日日日日日日日日日日日 | 导入记账      | 手工记账    | ₩ ~ ©          |       |        |                |             |           |          |        |
|           |    | 已选     | 发页 0张                                  |           | 价税合计    | ¥ 0.00         |       | 金额合计   | ¥ 0.00         | 1           | RER ¥ 0.0 | 0        |        |
|           |    | 合计     | 发票 2250张                               |           | 价税合计    | ¥ 2,197,823.2  | 0     | 金額合计   | ¥ 2,073,621.39 | ş           | 兒銀頁 ¥ 124 | 4,201.81 |        |
|           |    | - 8    | K 49                                   | 发票种类      |         | 数电期号码 0        |       | 发票代码   | 发票号码 😄         | 开源日期 🗇      |           | 操作       |        |
|           |    |        | 1 电数                                   | 电票(增值税专用发 | 票) 2444 | 200000018545   | 52050 |        | -              | 2024-05-0   | 7         | 应着评估     | 1983年間 |

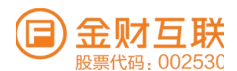

#### 6.3.1.2 已记账未勾选

在【收票】-【记账勾选发票池】-【已记账未勾选】: 在【未记账未勾选】发票池中完成记账、记账状态为已记账的发票自动流传到本页面。页面提供税负计算器、一键自动勾选、批量撤销记账、预勾选抵扣/预勾选不抵扣功能按钮, 发票记录中提供查看详情、编辑和撤销记账的操作。

①【税负计算】: 可依据当前已勾选进项和目标税负测算可开具销项或者依据已开具销项和目标税负率测算需要认证进行。

②【一键自动勾选】: 依据已开具销项和目标税负率测算需要认证的发票

③【批量撤销记账】: 对已记账的发票, 批量选中后点击批量撤销记账按钮, 被撤销记账的 发票流转到未记账未勾选发票池中。

④【预勾选抵扣】勾选发票后点击本按键,即为本期需要勾选抵扣的进项发票,自动流转到 【已记账已勾选】发票池中。

⑤【预勾选不抵扣】即为本期需要勾选但不需要抵扣的进项发票,勾选发票后点击本按键,

选择不抵扣原因提交即可。提交后发票自动流转到【已记账已勾选】发票池中。

⑥【导】可以选择导列表或者导明细。

⑦【查看详情】点击后可查看发票相关信息及影像信息

⑧【编辑】点击编辑后弹信息,可填写备注信息,其他不可编辑。

⑨【撤销记账】对需要撤销记账的发票,点击操作列的撤销记账按钮,可直接撤销记账,

发票流转到【未记账未勾选】发票池中。

| 🗐 金财慧税F3                            | 首页 | 开票     | 收票 报销        | 办税 风险     | 政策 Tax GPTs          |          | r            | : 在线 × 1 我的 | ክድ业 । 😩 ଜ 🔀  |
|-------------------------------------|----|--------|--------------|-----------|----------------------|----------|--------------|-------------|--------------|
| 🖵 发票看板                              |    | 发票看板 × | 记账勾选发票池 ×    |           |                      |          |              |             |              |
| 酉 记账勾选发票池                           |    | 前 税款所  | 属期 2024年04   | 月         |                      |          |              |             |              |
| 团 发票勾选                              | ~  | 未记账未勾  | ]选(2250) 已   | 记账未勾选(54) | 已记账已勾选(23) 未记        | 账已认证 (0) |              |             |              |
| 回 进项发票池                             |    | 开票日期   | 月 四 开始日期 -   | 结束日期      | 销售方名称 请输入            | 数电票号     | 码 请输入        |             |              |
| >>>>>>>>>>>>>>>>>>>>>>>>>>>>>>>>>>> |    | 发票号6   | <b>9</b> 请输入 |           |                      |          |              |             |              |
|                                     |    |        |              |           |                      |          |              |             | 展开 ~ 重置 宣询   |
|                                     |    | 税负计算   | 器 一键自动勾选     | 批量撤销记账    | 预勾选抵扣 预勾选不抵抗         | - 导出 ~   | 0            |             |              |
|                                     |    | 已选参    | 《票 0张        |           | 价税合计 ¥ 0.00          | 金额合计     | ¥ 0.00       | 税额 ¥        | 0.00         |
|                                     |    | 合计 3   | 2票 54张       |           | 价税合计 ¥ 459,961.63    | 金额合计     | ¥ 436,209.81 | 税额¥         | 23,751.82    |
|                                     |    | 序      | -9 2         | 发票种类      | 数电票号码 🗇              | 发票代码     | 发票号码 😄       | 开票日期 ≑      | 操作           |
|                                     |    |        | 1 电数电票       | (増値税专用发票) | 24957000000022215922 | -        | -            | 2024-05-06  | 查看详情 编辑 撤销记账 |

#### 6.3.1.3 已记账已勾选

在【收票】-【记账勾选发票池】-【已记账已勾选】: 在【已记账未勾选】发票池中完成勾选后发 票自动流传到本页面。页面提供批量撤销预勾选、导出功能按钮, 发票记录中提供查看详情、编辑 的操作。

 【批量撤销预勾选】:对已经预勾选的发票进行撤销操作;撤销完成后发票流转到【已 记账未勾选】发票池中。

②【查看详情】点击后可查看发票相关信息及影像信息

③【编辑】点击编辑后弹信息,可填写备注信息,其他不可编辑。

| (目) 金财慧税F3 | 首页 | 开票     | 收票 报销     | 办税 风险      | 政策               | PTs *        | w∨t.s.w     | nuwu <sup>i</sup> 在线 V I 我的 | 121 I 🤐 🔒 🔀   |
|------------|----|--------|-----------|------------|------------------|--------------|-------------|-----------------------------|---------------|
| ♀ 发票看板     | 2  | 发票看板 × | 记账勾选发票池>  | × _        |                  |              |             |                             |               |
| 亘 记账勾选发票池  | 1  | 1 税款所加 | 属期 2024年0 | 4月         |                  |              |             |                             |               |
| 回 发票勾选     | ~  | 未记账未勾注 | 选(2250) E | 已记账未勾选(54) | 已记账已勾选(23)       | 未记账已认证(0)    |             |                             |               |
| 回 进项发票池    |    | 开票日期   | □ 开始日期    | - 结束日期     | 销售方名称 请输入        | 数电票号         | 码 请输入       |                             |               |
| > 发票档案管理   |    | 发票号码   | 请输入       |            |                  |              |             |                             |               |
|            |    |        |           |            |                  |              |             |                             | 展开 > 重置 宣询    |
|            |    | 批量撤销升  | 预勾选 导出 ~  | ٢          |                  |              |             |                             |               |
|            |    | 已选发    | 票 0张      |            | 价税合计 ¥ 0.00      | 金额合计         | ¥ 0.00      | 税额¥C                        | 0.00          |
|            |    | 合计 发   | 票 21张     |            | 价税合计 ¥ 56,365.66 | 金额合计         | ¥ 50,159.13 | 税额¥€                        | 3,206.53      |
|            |    | 序有     | 6         | 发票种类       | 数电票号码 💠          | 发票代码         | 发票号码 ⇔      | 开票日期 ⇒                      | 操作            |
|            |    | 1      | 电 增值税电    | 子普通发票(通行费) | -                | 032002300112 | 03188336    | 2023-06-25                  | 查看详情 编辑 撤销预勾选 |

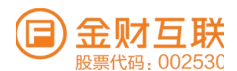

#### 6.3.1.4 未记账已认证

【进项发票】-【记账勾选发票池】-【未记账已认证】产生的数据来源于使用系统的中间月份未使 用数电发票助手系统勾选确认、且未做记账标识,但已在税务数字账户勾选确认所产生的差异,一 直连贯使用系统此处不产生数据。对已认证但未记账的发票打上记账标记后则不再展示该发票数据。 页面提供扫码记账/导入记账/手工记账、导出的按钮,列表提供查看详情和编辑的操作。

①扫码记账:点击【扫码记账】即可弹出扫码记账的二维码,如下图所示,用户可通过微信扫一扫功能扫描页面生成的二维码进入到小程序扫码记账。也可以通过扫描枪扫码的功能完成扫码记账。
 ②导入记账:点击【导入记账】,按照导入模板的要求填写需要记账的发票列表,选择导入文件导入即可。

③手工记账:选择需要记账的发票,点击【手工记账】完成手工记账的操作。

| 🕞 金财慧税F3  | 首页 | 开票 收票               | 报销 办税            | 风险 政策                | GPTs            | 11×方…♡   11×12 在終 | 🛛 🗸   我的企业   😩 🔒 🗙 |
|-----------|----|---------------------|------------------|----------------------|-----------------|-------------------|--------------------|
| ♀ 发票看板    |    | 发票看板 × 记账勾          | 选发票池 ×           |                      |                 |                   |                    |
| 酉 记账勾选发票池 |    | 未记账未勾选(2250         | )) 已记账未勾选        | (54) 已记账已勾选          | (23) 未记账已认证 (0) | ]                 |                    |
| 🗹 发票勾选    | ×  | 开票日期                | 开始日期 - 结束日期      | 销售方名称                | 前输入 数1          | 电票号码 请输入          |                    |
| □ 进项发票池   |    | 发票号码 请输             |                  |                      |                 |                   |                    |
| ☑ 发票档案管理  |    |                     |                  |                      |                 |                   | 展开 > 重置 查询         |
|           |    | 扫码记账 导》<br>已选 发票 0张 | ↓ <b>记账</b> 手工记账 | 号出 ✓ ◎<br>价税合计 ¥ 0.0 | 0 金額台           | s计 ¥ 0.00         | 税额 ¥ 0.00          |
|           |    | 合计 发票 0张            |                  | 价税合计 ¥ 0.0           | 0 金額合           | ài† ¥ 0.00        | 税额 ¥ 0.00          |
|           |    | 发票                  | 仲类               | 数电票号码 🗇              | 发票代码 发票号        | 码 ⇔ 开票日期 ⇔        | 查验状态 发票状态          |

# 6.3.2 发票勾选

#### 6.3.2.1 预勾选确认

操作路径: 【收票】-【发票勾选】-【勾选认证确认】-【预勾选确认】页面,数据来源于【记账勾选发票 池】→【已记账已勾选】中的预勾选的发票数据。

①用户点击【确认发起勾选】后,系统自动执行税务数字账户发票勾选,并返回结果提示;此时仅为在税务数字账户勾选提交,未申请统计并确认;发起勾选后,已记账已勾选再次增加发票,此处也将同步,可再次发起勾选。

| ● 亚州忌抗F3 目                                                                                                    | 前页 开票                                             | 收票 报销                                                                                                    | 办税                                                                                         | 风险     | 政策(                                                                                  | Tax GPTs              | · · ·                                                                                                    | 在线                                                                               | ∨   我的企业                                                                                                    | ء د                                     |
|----------------------------------------------------------------------------------------------------|---------------------------------------------------|----------------------------------------------------------------------------------------------------|--------------------------------------------------------------------------------------------|--------|--------------------------------------------------------------------------------------|-----------------------|----------------------------------------------------------------------------------------------------|----------------------------------------------------------------------------------|----------------------------------------------------------------------------------------------------|-----------------------------------------|
| □ 发票看板                                                                                                    | 发票看板 ×                                            | 记账勾选发票池                                                                                                    | × 勾选认                                                                                      | 证确认 ×  |                                                                                      |                       |                                                                                                    |                                                                                  |                                                                                                    |                                         |
| ☲ 记账勾选发票池                                                                                                    | 预勾选确认                                             | 当前已勾选                                                                                                    | 统计申报                                                                                       |        |                                                                                      |                       |                                                                                                    | 最后一次发票采集                                                                         | 时间:2024-05-08 1                                                                                                    | 6:55:54 重新                              |
| ☑ 发票勾选 ▲                                                                                                    | 勾选渠道设                                             | ≡ 前税款月                                                                                                    | 所属期 20                                                                                     | 24年04月 | (当期可进行                                                                               | 申报操作的截止日期为:           | 2024年05月22日)                                                                                                    |                                                                                  |                                                                                                    |                                         |
| 勾选认证确认                                                                                                    | 发票种类:                                             | 请选择发票种类                                                                                                    |                                                                                            | $\sim$ | 开票日期                                                                                 | : 开始日期                | ~ 结束日期                                                                                                    | 销方名称:                                                                            | 请输入销方名称                                                                                                    |                                         |
| 历史属期数据查询                                                                                                    | 发票状态:                                             | 请选择发票状态                                                                                                    |                                                                                            | ×      | 勾选用途                                                                                 | :                     | $\sim$                                                                                                    |                                                                                  |                                                                                                    | 查询 重                                    |
|                                                                                                    | -                                                 |                                                                                                    |                                                                                            |        |                                                                                      |                       |                                                                                                    |                                                                                  |                                                                                                    |                                         |
| □ 进项发票池                                                                                                    | 确认发起勾                                             | 3选 导出列表                                                                                                    | 导出明细                                                                                       | æ      |                                                                                      |                       |                                                                                                    |                                                                                  |                                                                                                    |                                         |
| <ul> <li>&gt;&gt;&gt;&gt;&gt;&gt;&gt;&gt;&gt;&gt;&gt;&gt;&gt;&gt;&gt;&gt;&gt;&gt;&gt;&gt;&gt;&gt;&gt;&gt;&gt;&gt;&gt;&gt;&gt;&gt;&gt;&gt;</li></ul> | 确认发起勾                                             | 3选 导出列表                                                                                                    | 导出明细                                                                                       | ⊞      |                                                                                      |                       |                                                                                                    |                                                                                  |                                                                                                    |                                         |
| <ul> <li>3 进项发票池</li> <li>2 发票档案管理</li> </ul>                                                                                                    | 确认发起勾发票种类                                         | 寻进 导出列表                                                                                                    | 导出明约<br>发票状态                                                                               | 田记账状态  | 勾选用途                                                                                 | 全电发票号码                | 发票代码                                                                                                    | 发票号码                                                                             | 开票日期                                                                                                    | 金额                                      |
| <ul> <li>近项发票池</li> <li>发票档案管理</li> </ul>                                                                                                    | 确认发起空<br><b>发票种类</b><br>增值税电子                     | 9选 导出列表<br>普通发票 (通                                                                                                    | 导出明4<br>发票状态<br>正常                                                                         | 田      | <b>勾选用途</b><br>抵扣                                                                    | 全电发票号码                | 发票代码<br>032002300112                                                                                                    | 发票号码<br>03188336                                                                 | 开票日期<br>2023-06                                                                                                    | 金额<br>106.87                            |
| ∃ 进项发票池<br>▶ 发票档案管理                                                                                                    | 确认发起名<br>发票种类<br>增值税电子<br>增值税电子                   | 50选 导出列表<br>音通发票(通…<br>音通发票(通…                                                                                                    | <ul> <li>号出明約</li> <li>发票状态</li> <li>正常</li> <li>正常</li> </ul>                             | 田<br>田 | <b>勾选用途</b><br>抵扣<br>抵扣                                                              | 全电发票号码<br>-<br>-      | 发票代码           032002300112           032002100112                                                                      | <b>发票号码</b><br>03188336<br>82273786                                              | 开票日期       2023-06       2023-06                                                                                                    | 金額<br>106.87<br>55.37                   |
| <ul> <li>3 近项发票池</li> <li>3 发票档案管理</li> </ul>                                                                                                    | 确认发起名<br>发票种类<br>增值税电子<br>增值税电子                   | <ul> <li>53. 导出列表</li> <li>音通发票(通</li> <li>音通发票(通</li> <li>音通发票(通</li> </ul>                                                                                                    | <ul> <li>号出明组</li> <li><b>发票状态</b></li> <li>正常</li> <li>正常</li> <li>正常</li> </ul>          | 田      | <b>勾选用途</b><br>抵扣<br>抵扣<br>抵扣                                                        | 全电发票号码<br>-<br>-      | 发票代码       032002300112       032002100112       032002200112                                                           | <b>发票号码</b><br>03188336<br>82273786<br>44608343                                  | 开票日期       2023-06       2023-06       2023-06                                                                                                    | 金額<br>106.87<br>55.37<br>13.06          |
| 3 进项发票池                                                                                                    | 确认发起名<br>发票种类<br>增值积电子<br>增值积电子<br>增值积电子<br>增值积电子 | <ul> <li>(過)</li> <li>(1)</li> <li>(1)<td><ul> <li>- 守出明组</li> <li>- 发票状态</li> <li>正常</li> <li>正常</li> <li>正常</li> <li>正常</li> </ul></td><td>田</td><td><ul> <li>勾逸用途</li> <li>抵扣</li> <li>抵扣</li> <li>抵扣</li> <li>抵扣</li> <li>抵扣</li> </ul></td><td>全电发票号码<br/>-<br/>-<br/>-</td><td>发票代码           032002300112           032002100112           032002200112           032002200112           032002100112</td><td>发票号码           03188336           82273786           44608343           83546731</td><td>开票日期         2023-06         2023-06         2023-06         2023-06         2023-06         2023-06         2023-06         2023-06         2023-06         2023-06         2023-06         2023-06         2023-06         2023-06         2023-06         2023-06         2023-06         2023-06         2023-06         2023-06         2023-06         2023-06         2023-06         2023-06         2023-06         2023-06         2023-06         2023-06         2023-06         2023-06         2023-06         2023-06         2023-06         2023-06         2023-06         2023-06         2023-06         2023-06         2023-06         2023-06         2023-06         2023-06         2023-06         2023-06         2023-06         2023-06         2023-06         2023-06         2023-06         2023-06         2023-06         2023-06         2023-06         2023-06         2023-06         2023-06         2023-06         2023-06         2023-06         2023-06         2023-06         2023-06         2023-06         2023-06         2023-06         2023-06         2023-06         2023-06         2023-06         <th< td=""><td>金額<br/>106.87<br/>55.37<br/>13.06<br/>11.92</td></th<></td></li></ul> | <ul> <li>- 守出明组</li> <li>- 发票状态</li> <li>正常</li> <li>正常</li> <li>正常</li> <li>正常</li> </ul> | 田      | <ul> <li>勾逸用途</li> <li>抵扣</li> <li>抵扣</li> <li>抵扣</li> <li>抵扣</li> <li>抵扣</li> </ul> | 全电发票号码<br>-<br>-<br>- | 发票代码           032002300112           032002100112           032002200112           032002200112           032002100112 | 发票号码           03188336           82273786           44608343           83546731 | 开票日期         2023-06         2023-06         2023-06         2023-06         2023-06         2023-06         2023-06         2023-06         2023-06         2023-06         2023-06         2023-06         2023-06         2023-06         2023-06         2023-06         2023-06         2023-06         2023-06         2023-06         2023-06         2023-06         2023-06         2023-06         2023-06         2023-06         2023-06         2023-06         2023-06         2023-06         2023-06         2023-06         2023-06         2023-06         2023-06         2023-06         2023-06         2023-06         2023-06         2023-06         2023-06         2023-06         2023-06         2023-06         2023-06         2023-06         2023-06         2023-06         2023-06         2023-06         2023-06         2023-06         2023-06         2023-06         2023-06         2023-06         2023-06         2023-06         2023-06         2023-06         2023-06         2023-06         2023-06         2023-06         2023-06         2023-06         2023-06         2023-06         2023-06 <th< td=""><td>金額<br/>106.87<br/>55.37<br/>13.06<br/>11.92</td></th<> | 金額<br>106.87<br>55.37<br>13.06<br>11.92 |

②【导出列表】/【导出明细】可以选择导出列表或者导出明细。

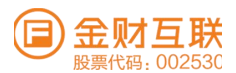

#### 6.3.2.2 当前已勾选

系统路径: 【进项发票】-【发票勾选】-【勾选认证确认】-【预勾选确认】-【确认发起勾选】并成功数据等同于在税务数字账户完成勾选; 用户可在【发票勾选】→【勾选认证确认】 →【当前已勾选】页面可查询到勾选成功的发票记录, 包括抵扣和不抵扣的发票;

| 🗐 金财慧税F3  | 首页 | 开票 收          | 票 报销     | 办税 风服     | 金 政策              | (        | Tax GPTs   |      |        | \$1]: (E18) | ~ 1 我的 | 与亚州 1    | -   | ត : |
|-----------|----|---------------|----------|-----------|-------------------|----------|------------|------|--------|-------------|--------|----------|-----|-----|
| □ 发票看板    |    | 发票看板 × i      | 己账勾选发票池: | < 勾选认证确认  | ×                 |          |            |      |        |             |        |          |     |     |
| 邑 记账勾选发票池 |    | 预勾选确认         | 当前已勾选    | 统计中报      |                   |          |            |      |        |             |        |          |     |     |
| 团 发票勾选    | ^  | 前税款所加         | 属期 2024年 | E04月(当期可进 | 行申报操作的            | 战止日期为: 2 | 024年05月22日 | 3)   |        |             |        |          |     |     |
| 勾选认证确认    |    | <b>抵扣</b> 不抵押 | 0        |           |                   |          |            |      |        |             |        |          |     |     |
| 历史属期数据查询  |    | 撤销勾选          | 导出列表     | 导出明细      |                   |          |            |      |        |             |        |          |     |     |
| 田 进项发票池   |    | 已选发           | 票 0 张    |           | 金额合计              | ¥ 0.00   |            | 税额合计 | ¥ 0.00 |             | 可抵扣粉   | (明合计 ¥ 0 | .00 |     |
| > 发票档案管理  |    |               |          |           |                   |          |            |      |        |             |        |          |     |     |
|           |    | ● 已选择: 0      |          |           |                   |          |            |      |        |             |        |          |     |     |
|           |    | 安里林           | P (25)   | 发票状态      | 4 23 Mile 449 205 | 勾选用途     | 全电发票号码     |      | 发票代码   | 发票+         | 11-66  | 开票日期     |     | 畲   |

①【撤销勾选】可对已勾选发票进行撤销勾选,分抵扣和不抵扣两个维度展示

(已申请统计确认无法撤销)。 ②【导业列表】/【导业明细】可以选

【导出列表】/【导出明细】可以选择导出列表或者导出明细。
 【重新采集】跳转到发票采集模块;可手工触发采集发票。

#### 6.3.2.3 统计申请

操作路径: 【收票】-【发票勾选】-【勾选认证确认】-【预勾选确认】-【确认发起勾选】并 成功数据等同于在税务数字账户完成勾选; 用户在【进项发票】-【发票勾选】-【勾选认证确 认】-【预勾选确认】-【统计申报】中发起申请统计和确认。

①点击【统计申请】即可对税款所属期的发票勾选执行申请统计的操作,如下图所示:

| □ 五财急杭F3 目贝 | 开豪 收奈 扳钥 小杭 风险            |            | i da v i Reyte u 🏅 bd is |
|-------------|---------------------------|------------|--------------------------|
| □ 发票看板      | 发票看板 × 记账勾选发票池 × 勾选认证确认 × | 历史属期数据查询 × |                          |
| 酉 记账勾选发票池   | 预勾选确认 当前已勾选 统计申报          |            |                          |
| 2 发票勾选 ^    | 0                         | (2)        | (3)                      |
| 勾选认证确认      | 申请统计                      | 统计完成       | 确认签名                     |
| 历史属期数据查询    | 爾 (22 米 20) (月) (金        | 抵          | 0勾选                      |
| II 进项发票池    | 東部天王小村正                   | 数量 (份) 金額  | (元) 可抵扣税额(元)             |
| 因 发票档案管理    |                           | 智无数据       |                          |
|             |                           | 申请统计       |                          |

#### 6.3.2.4 历史属期数据查询

系统路径: 【收票】-【发票勾选】-【历史发票属期查询】中, 可查询往期发票勾选确认记录。 ①【所属期年份】按年度展示, 默认当前年所属期, 可选择查询; 下方展示所属期年度累计份数、金额、税额, 及具体所属月度数据展示。

| E | )金财慧税F3  | 首页 | 开票         | 收票   | 报销      | 办税   | 风险           | 政策        | Tax GPTs          | )                | . \  | - 1 | 南妮 在线 ∨ | / 1 | 我的企业 | 1 | • | ្ព | × |
|---|----------|----|------------|------|---------|------|--------------|-----------|-------------------|------------------|------|-----|---------|-----|------|---|---|----|---|
| Ţ | 发票看板     |    | 发票看板 ×     | 记账勾进 | 起发票池 ×  | 勾选认证 | 确认 ×         | 历史属期数据    | 居查询 ×             |                  |      |     |         |     |      |   |   |    |   |
| 6 | 记账勾选发票池  |    | 2024       |      | ~       |      |              |           |                   |                  |      |     |         |     |      |   |   |    |   |
|   | 发票勾选     | ^  | 发票份数       | t    | •       | 金额   | 475.00       | •         | 税额                | BH               |      |     |         |     |      |   |   |    |   |
|   | 勾选认证确认   |    | 00         |      |         | 0000 |              |           | 333939.84         |                  |      |     |         |     |      |   |   |    |   |
|   | 历史属期数据查询 |    | 3月         |      |         | 宣    | 看 >          | 1月        |                   |                  | 宣看 > |     |         |     |      |   |   |    |   |
| ≣ | 进项发票池    |    | 发票份数<br>86 | 55   | 金额      | 23   | 税額<br>856.63 | 发票份数<br>2 | 2 金額<br>5501386 7 | 9 3 <sup>,</sup> | 税額   |     |         |     |      |   |   |    |   |
| A | 发票档案管理   |    | 00         | 00   | 0000121 | 20   | 000.00       | 2         | 2001000.7         |                  |      |     |         |     |      |   |   |    |   |

②【查看】单击查看展示具体明细且支持导,如下图所示:

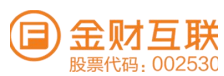

|     | 金财慧税F3                | 首页 | 开票            | 收票    | 报销      | 办税       | 风险     | 政策 ( Tax GPT         | s                 | · ~ 1    | NE (1813) ~ 1 | 我的企业      | 😫 គេ 🕫 |
|-----|-----------------------|----|---------------|-------|---------|----------|--------|----------------------|-------------------|----------|---------------|-----------|--------|
|     | 发票看板                  |    | 波爾爾板 ×        | 记账勾   | 选发票池 ×  | A1 把G \$ | 证确认 ×  | 历史属期数据查询 × 属期复       | 23+5¥1 <b>8</b> × |          |               |           |        |
| 653 | 记账勾选发票池               |    |               |       |         |          |        |                      |                   |          |               |           |        |
|     | 发票勾选                  | ~  | 导出列表          | 导出    | 10月 20日 |          |        |                      |                   |          |               |           |        |
|     | 勾选认证确认                |    | 发票种类          |       |         | 发票状态     | 记账状态   | 全电发票号码               | 総票作码              | 发展号码     | 升聚日期          | :金 南河     | 形论者    |
|     | 历史属期数据宣询              |    | 增值税管          | 用发挥   |         | 正常       | 未记账    | -                    | 4400232130        | 18720686 | 2024-02       | 72.32     | 4.3    |
|     | 148 YOM NOT 1887 Late |    | 增值税专用         | 用发票   |         | 正常       | 未记账    | -                    | 4400232130        | 18720685 | 2024-02       | 1.23      | 0.1    |
|     | 201 APC 200, 999 745  |    | 数电界 ()        | 增值税专用 | 波票)     | 正常       | 未记账    | 2461200000015394643  | -                 | -        | 2024-02       | 226.42    | 13.5   |
| Da  | 发展档案管理                |    | 数电源 (1        | 曾值税专用 | (波)頭()  | 正常       | 未记账    | 24442000000069787180 | -                 | -        | 2024-02       | 287.74    | 17.2   |
|     |                       |    | 增值税专用         | 用发票   |         | 正常       | 未记账    | -                    | 1100223130        | 08463450 | 2024-02       | 7,547.17  | 452.8  |
|     |                       |    | 数电票 ()        | 增值税专用 | 发票)     | 正常       | 未记账    | 24442000000064669449 | -                 | -        | 2024-02       | 28,223.76 | 282.2. |
|     |                       |    | 增值税增加         | 用发票   |         | 正常       | 未记账    |                      | 4403231130        | 19529005 | 2024-02       | 0.11      | 0.0    |
|     |                       |    | ate HE INF (1 | 增值税专用 | 波源)     | 正常       | (未)己例长 | 24447000000024833755 | 20                | -        | 2024-02       | 5,698.91  | 341.9  |
|     |                       |    | 数电源 ()        | 增值税专用 | 发票)     | 正常       | 未记账    | 24447000000024833753 | -                 | -        | 2024-02       | 259.23    | 23.3   |

# 7. 报销

# 7.1 功能介绍

对企业在实施项目或日常运营过程中的各项费用进行计划、控制和监督的闭环管理。其目的是通过对 费用的规划和控制,实现企业资源的最优配置,确保企业在经济效益、财务状况和管理效率等方面的 稳健发展。

## 7.2 系统路径

【报销】→【报销设置】→【我的】→【企业单据】→【财务】→【预算管控】→【统计】

7.3 关键操作

# 7.3.1报销设置

#### 7.3.1.1 组织与权限

在【报销】-【报销设置】-【组织与权限】 对用户组。企业的账户等进行设置

对用户组、企业的账户等进行设置

|       | 金财慧税F3                  | 首页 | 开票 收票 报                      | 销 办税 风险 認                             |               | s ∰ ∨            | ✓ 20130100 100000 × 10000000 × 100000000000 | 1 3426932E34E 1 🤐     | e.g >c |
|-------|-------------------------|----|------------------------------|---------------------------------------|---------------|------------------|---------------------------------------------|-----------------------|--------|
| \$    | 前页                      |    | 10137 × 444.483.493.495 × 33 | abk+水准× 费用类型×                         |               |                  |                                             |                       |        |
| ER    | 事见前 <sup>4</sup> 3      | ~  | 〇 调编入标准者和2463年3              | 共同( <b>10 宋</b> ④                     |               |                  |                                             | \$FT 149 4            | 示准     |
| ER    | 15.7万亩188               | ~  | 和政治能-455.458 1127            | · · · · · · · · · · · · · · · · · · · | 准显术示问时,用d 102 | ◎ 生放射(和) □···    | 17. 155.54                                  | IRTE >                | 0      |
| ۲     | 84.05                   | ~  | TS HT. MR                    | 老/1,382(老/3)/他的                       | 警告但允许提交       | 2023-11-01 15:21 | 启用                                          | 747.773 106.931 MISS. |        |
| 12.33 | <b>7日 3年 1世 1</b> 年     | ~  |                              |                                       |               |                  |                                             |                       |        |
| Lest. | 870 V +                 | ~  |                              |                                       |               |                  |                                             |                       |        |
| 181   | 报转说到加                   | ~  |                              |                                       |               |                  |                                             |                       |        |
|       | 组织与权限                   | ~  |                              |                                       |               |                  |                                             |                       |        |
| - 1   | /H3 / <sup>22</sup> #EL |    |                              |                                       |               |                  |                                             |                       |        |
| - 1   | STREAM PROPERTY.        |    |                              |                                       |               |                  |                                             |                       |        |
|       | 电安康安静能力==               |    |                              |                                       |               |                  |                                             |                       |        |
| -     | 单据与流程                   | ~  |                              |                                       |               |                  |                                             |                       |        |
|       | 费用管控                    | ~  |                              |                                       |               |                  | < 1                                         | > 20条/斑 - 共           | 1.05   |
|       | 35 60 152 99            | ~  |                              |                                       |               |                  |                                             |                       |        |

#### 7.3.1.2 单据与流程

在【报销】-【报销设置】-【单据与流程】

对单据的表单、流程等进行设置

| ■ 金财慧税F3         | 首页 | 开票 收票    | <b>非反</b> 争肖      | 办税 风险 正            | 改雜 (a) Tax GPT    | TS               | 文明和如臣 (2018) ~ | 我的企业   😩               | 69 >   |
|------------------|----|----------|-------------------|--------------------|-------------------|------------------|----------------|------------------------|--------|
| 國 正准會議           | ~  | 前亚、小和根格松 | × 26.05.457.78    | × 費用集盟 ×           |                   |                  |                |                        |        |
| ⑤ 財動             | ~  | 〇 请输入标准名 | 45-145-24 (4: 99) | FRESK 🕢            |                   |                  |                | 201                    | 1線4水2種 |
| 13 予約3年18212     | ~  | 标准名称 😒   |                   | 标准装制 立             | #EF4m(FR) #60 107 | ≑ 集致时间 ▽         | 状态 🐨           | 10.17F >               | 6      |
| ant 875.911      | ~  |          |                   | <b>秋山300 秋田20年</b> | 警告但允许提交           | 2023-11-01 15:21 | 121,793        | 757.FE3 MALARE #518.9K |        |
| CP 16110152.000  | ^  |          |                   |                    |                   |                  |                |                        |        |
| 相關又非由非民國         | ~  |          |                   |                    |                   |                  |                |                        |        |
| 单相当动和军           | ~  |          |                   |                    |                   |                  |                |                        |        |
| APR 3725 456 452 |    |          |                   |                    |                   |                  |                |                        |        |
| 30元考望 33公主位      |    |          |                   |                    |                   |                  |                |                        |        |
| 汉定非是十七天里         |    |          |                   |                    |                   |                  |                |                        |        |
| WW 我上 5月2        |    |          |                   |                    |                   |                  |                |                        |        |
| WF 化上 9日 区46     |    |          |                   |                    |                   |                  |                |                        |        |
| 费用管控             | ~  |          |                   |                    |                   |                  | < 1            | > 20条/页 ~              | 共工会    |
| 30 Erit CO W     | ~  |          |                   |                    |                   |                  |                |                        |        |

#### 7.3.1.3 费用管控

系统路径: 【报销】-【报销设置】-【费用管控】 对费用标准、差旅标准、报销标准、借款标准、补贴标准、分摊等进行设置。

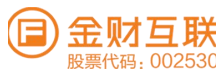

| ● 金财慧税F3         | 首页 | 开票 48                                                                                                    | (票 报销         | 办税 凤险 正                 | 文策 ( 🖝 Tax GPT           | rs                  | 1 文11第01916 【《注水集】 ~ | I FRANCESE I | 69 5          |
|------------------|----|----------------------------------------------------------------------------------------------------|---------------|-------------------------|--------------------------|---------------------|----------------------|--------------|---------------|
| lat 1521+        | ~  | 前五 × 柳居4                                                                                                    | 英林交 × 建加加水和分为 | u× 照用类型×                |                          |                     |                      |              |               |
| 图 报销级数           | ~  |                                                                                                    |               | 1975 0                  |                          |                     |                      | 27           | 5.100.4/62/dk |
| #44.8月4日4月1日     | ~  |                                                                                                    |               | AND MAR AND REAL OWNER. | AND AND THE Real areas   | a. All (Mr. 84) 631 | 10.00                | 10.01        | C             |
| 单捆与流程            | ~  | The section of the section of the se |               | 40.700 54239 17         | 100 00 (10 (n 19 100 0)  | 2023-11-01 15:21    | 100.000              | 100 FF 20    |               |
| 100月11日1日1日2     | ~  |                                                                                                    |               | 10 6 301 201 201        | and the last of the lost |                     | 1413.7.13            |              |               |
| 激励和影响和影响         | 1  |                                                                                                    |               |                         |                          |                     |                      |              |               |
| 2017月1日(2017月1日) |    |                                                                                                    |               |                         |                          |                     |                      |              |               |
| · 医阳子阳本示 2曲      |    |                                                                                                    |               |                         |                          |                     |                      |              |               |
| (普里尔布尔/相         |    |                                                                                                    |               |                         |                          |                     |                      |              |               |
| 53 198 132 192   |    |                                                                                                    |               |                         |                          |                     |                      |              |               |
| 成本中心             |    |                                                                                                    |               |                         |                          |                     |                      |              |               |
| 10112121212      |    |                                                                                                    |               |                         |                          |                     |                      |              |               |
|                  |    |                                                                                                    |               |                         |                          |                     |                      |              |               |

#### 7.3.1.4 基础设置

系统路径: 【报销】-【报销设置】-【费用管控】 对发票合规设置、城市维护、币种、往来单位等的管理。

| □ 金財慧税F3                 | 前页         | 开票 收票 报销                                        | 办税 风险 副             |                       | ns) # ~          | 1 90 90 90 00 00 V | i skirjužski i 🚢                         | e.9 >c |
|--------------------------|------------|-------------------------------------------------|---------------------|-----------------------|------------------|--------------------|------------------------------------------|--------|
| IS HE WE SE W            | ^          | and and while the last set and the last set and | ■× 照用类型×            |                       |                  |                    |                                          |        |
| <b>加口和只</b> 当日本又10日      | ~          |                                                 | 18.90               |                       |                  |                    | \$21 1 1 1 1 1 1 1 1 1 1 1 1 1 1 1 1 1 1 | 1968   |
| · 由4. 新闻 不可 17亿年轻        | ~          | Any Marcals Kor                                 | And the set and the | AD ANY DD MAL         | + 40.09 mit dat  | 10.00              | 10.00                                    | 0      |
| 1772 FF3 982 FS2         | ~          | - N. 4/L 302                                    | 4/1, 30% A/2 208    | NO 55 113 10 19 NO 19 | 2023-11-01 15:21 | 102.000            | 7/5 /F3 A66 541 (1991 E76                |        |
| 36 631 LQ 1W             | <b>_</b> _ |                                                 |                     |                       |                  |                    |                                          |        |
| 和来单位                     |            |                                                 |                     |                       |                  |                    |                                          |        |
| 492.15才 很久现在 <i>P</i> Tm |            |                                                 |                     |                       |                  |                    |                                          |        |
| 自定义档案                    |            |                                                 |                     |                       |                  |                    |                                          |        |
| 相反用月 (共) 四足              |            |                                                 |                     |                       |                  |                    |                                          |        |
| PT5 #44 152 300          |            |                                                 |                     |                       |                  |                    |                                          |        |
| MR 117 888 37**          |            |                                                 |                     |                       |                  |                    |                                          |        |
| 发展合规设置                   |            |                                                 |                     |                       |                  |                    |                                          |        |
| 149.405.52.95            |            |                                                 |                     |                       |                  | < 1                | 20例/页 - 共1                               | m.     |
| 项目设置                     |            |                                                 |                     |                       |                  |                    |                                          |        |

# 7.3.2 预算管控

系统路径: 【报销】-【预算管控】-【预算设置】-【预算方案】-【预算数据】-【预算填报】-【预算调整】-【预算审批】

| 3 3 1 9 1 3 ABA 496 - 3 | 101 101  | 开职        | 收罪           | 非民 铜符 | か税 風险              | 直欠 劉隆                    | Tax OP            | <b>Te</b> 38           | × 1                   | RUNDRE PROPER       | an 🚬 I 🔔 ar        |
|-------------------------|----------|-----------|--------------|-------|--------------------|--------------------------|-------------------|------------------------|-----------------------|---------------------|--------------------|
| 400 (FE)                |          | #11 171 × | HS 999 AP. × | 预聊为第三 | 5 FID 344 EX 555 × | 910 BIQ 130 952 $\times$ | 710 BID 100 BID × | 740 BIR WE HE $\times$ | FOI ST 19 20 × FOI 1  | a ulo ANE ×         |                    |
| 58.00                   | ~        | 科田 19     | -            |       |                    |                          |                   |                        |                       |                     |                    |
| 企业单据                    | ~        |           | -            |       | -                  |                          |                   |                        |                       | -                   |                    |
| 11.1 95                 | ~        |           |              |       | FSR 382            |                          |                   |                        |                       | -                   | N/18110 10.0000110 |
| 751 84 982 852          | ~        | 74 0      | 各和いつ         |       | 大高5 10             | SHITCHING TO:            |                   | 操作人 亚                  | 22/60 258.028         | 予約 30年 は13 名の目は 「U」 | HATE >>            |
| <b>学员 新草 25 (第6</b>     |          |           | FO1-37-22    |       | AN 193             | 2024-05-09 15:05         | :34               | skij                   | <b>ジビ 31年-31年1月</b> 紀 | 警告但允许提会             | 2580 WH 25/C FE3   |
| 703 349 (05) 300        |          |           |              |       |                    |                          |                   |                        |                       |                     |                    |
| <b>7</b> -03-34年 14年 十纪 |          |           |              |       |                    |                          |                   |                        |                       |                     |                    |
| 753 84 100 555          |          |           |              |       |                    |                          |                   |                        |                       |                     |                    |
| TO BR WY HL             |          |           |              |       |                    |                          |                   |                        |                       |                     |                    |
| 7/1 14 19 1W            | 1        |           |              |       |                    |                          |                   |                        |                       |                     |                    |
|                         |          |           |              |       |                    |                          |                   |                        |                       |                     |                    |
| 892.5-1                 | <u> </u> |           |              |       |                    |                          |                   |                        |                       |                     |                    |

# 7.3.3 我的工作台

查找关于自己相关的单据信息

|     | 金财慧税F3 | 首页  | 开票 收票    | 报销,办  | 2税 风险   | 政策              | Tax G | PTs   | 居服务 > 1   | E (1155) × 1 5 | 兆的企业 I 🤇 | ្រ ណ អ |
|-----|--------|-----|----------|-------|---------|-----------------|-------|-------|-----------|----------------|----------|--------|
| 6   | 首页     |     | 首页× 报销单× | 预算方案× | 预释数据 ×  | 预算机投入           | 预算调整× | 预算审批× | 预算设置 × 预算 | 単据 ×           |          |        |
| R   | 我的     | ^   | 科目设置     |       |         |                 |       |       |           |                |          |        |
|     | 我的待办   | ~   |          |       |         |                 |       |       |           |                |          |        |
| L   | 我的单据   | ~   | 请输入科目名称  |       | 授案      |                 |       |       |           | 11             | 新增科目     | 批量新增   |
| L   | 我的费用   | - 1 | 科目名称 立   | 状     | \$ V \$ | :操作时间 🐨         |       | 操作人 🐨 | 结转维度 🐨    | 预算超额时 🖓        | 操作》      |        |
| L   | 我的发票   |     | F01-办公   | 启)    | 町       | 2024-05-09 15:0 | 5:34  | 刘     | 允许-年度     | 警告但允许提交        | 编辑 禁用    |        |
| L   | 合同/项目  | ~   |          |       |         |                 |       |       |           |                |          |        |
| ER  | 企业单据   | ~   |          |       |         |                 |       |       |           |                |          |        |
| ۲   | 财务     | ÷   |          |       |         |                 |       |       |           |                |          |        |
|     | 预算管控   | ~   |          |       |         |                 |       |       |           |                |          |        |
| Let | 统计     | ~   |          |       |         |                 |       |       |           |                |          |        |
| 1   | 报销设置   | ~   |          |       |         |                 |       |       |           |                |          |        |
|     |        |     |          |       |         |                 |       |       |           |                |          |        |
|     |        |     |          |       |         |                 |       |       |           | < 1 2          | 20条/页 ~  | 共1条    |

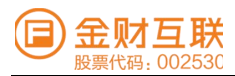

# 7.3.4 企业单据

按单据类型汇总企业各种单据,领导和财务做账可进行查看、查询、打印和导出

| 合 首页                          |   | 152 100 100 | > 予約3年プジョキ × 予算   | 1.10年3月21日 × 1月11月11日 | HQ × 予页3章 100 520 × 予页3章 140 141 × 予页3章 1                                                                                                    | 9.982 × 957.942.000.052 × | 101100 AB × 1012 | 28X × 91-9540 × | メリシンです東    |
|-------------------------------|---|-------------|-------------------|-----------------------|----------------------------------------------------------------------------------------------------|---------------------------|------------------|-----------------|------------|
| 092 #X205                     | ~ | 单振状态        | 3888 ~ C          | 请加入单据名和2单据            | 100 State (100 State ( |                           |                  |                 |            |
| ER SESSER OF HE               | ~ |             | 0.00.000.00.49 TO | ◎ AR-388-85-464 107   | -0.4# cb 10*                                                                                                    | 单据金额                      | ◎ 报酬激散额 ∵        | ◎ 核制的放用 ▽       | © 12±312 € |
| 3152 1015 1010                |   |             | FYBX2312070001    | 日神田朝                  | 3Rd Safe                                                                                                    | CNY 200.00                | CNY 200.00       | CNY 0.00        |            |
| 1011303.00                    |   |             | FYBX2311280002    | 日常报期                  | 购买做信手机号快速验证组件流量包。费                                                                                                    | CNY 3,000.00              | CNY 3,000.00     | CNY 0.00        |            |
| 借述款                           |   |             | FYBX2311010005    | EI 245 365 305        | 日常报销                                                                                                    | CNY 204.00                | CNY 204.00       | CNY 0.00        |            |
| 41-02-00                      |   |             | CLBX2311010002    | 老臣 方包 书房 制的           | ale 加5.36(14)                                                                                                    | CNY 100.00                | CNY 100.00       | CNY 0.00        |            |
|                               |   |             | FYBX2307120002    | 曰 290 非星毛肉            | の公費用損销                                                                                                    | CNY 2,000.00              | CNY 2,000.00     | CNY 0.00        |            |
| ×1221/10X                     |   |             | FYBX2303080015    | E3 2代 262.505         | 389 54575                                                                                                    | CNY 50.00                 | CNY 50.00        | CNY 0.00        |            |
| 支出合同                          |   |             |                   |                       |                                                                                                    |                           |                  |                 |            |
| 收入合同                          |   |             |                   |                       |                                                                                                    |                           |                  |                 |            |
| 1892 allo 1048 8240 4154 8345 |   |             |                   |                       |                                                                                                    |                           |                  |                 |            |
| \$10 \$10 on 142              |   |             |                   |                       |                                                                                                    |                           |                  |                 |            |

# 7.3.5 财务

对企业台账、收支、待收、待开发票的管理

|        | 金贝才慧韩特日3            | 前页   | 开现              | 4次3頁 主臣至將         | の税                      | <b>第52 1982</b>   | Tax OPTs                 | MN //12 /95         | - I 303 W0 M0 E      | ~ 1 350         | rosteste i 👛 67             | a se |
|--------|---------------------|------|-----------------|-------------------|-------------------------|-------------------|--------------------------|---------------------|----------------------|-----------------|-----------------------------|------|
| 0      | 101 ITE             |      | < 100 S25-802 × | #1:55.68 × 9:1521 | 小説 × 外田市市               | 0 × 48.入台(40 >    | - 191 101 100 EAL 454 BR | 1928.58.10 × 915    | 249.00 × 39.10.00.26 | × 194.852       | 105 /22 147 × 145 186 25 RM | *    |
| 88.    | \$50,053            | ~    | 1045.10         | 9年1月21日1月1日       |                         |                   |                          |                     |                      |                 |                             |      |
| UR     | STRE STRE AND ADD   | ~    | S3 400.2        |                   | 198.982                 |                   |                          |                     |                      |                 |                             |      |
| ۲      | Rd 95               | ^    |                 | AD 102 UR 49 101  |                         | 105 cts           | 0 F011132 (B) 891 10     | 0 10140 10 db 80 17 | 15.45 10 10 10 17    | 4/0 9/9 9/K r/S | MATE >                      | 60   |
| L -    | CP ESRE             | ÷.   |                 | HTYPE2302160007   | 100 FEB 990 FUT 800     | 验护到那行过我公          | CNY 181.31               | CNY 181.31          | CNY 0.00             | 10.411.315      |                             |      |
| I .    | 會同计划政政应付            | - 11 |                 | HTYPK2302160005   | 2010-0203-9301-0-1-2020 | · 全国 1700 予防十寸 非大 | CNY 99.99                | CNY 99.99           | CNY 0.00             | 10.10.315       |                             |      |
|        | 434,202,000,052,413 |      |                 |                   |                         |                   |                          |                     |                      |                 |                             |      |
|        | 149 806 909 611 916 |      |                 |                   |                         |                   |                          |                     |                      |                 |                             |      |
|        | 121 494.39C 989.43E | ~    |                 |                   |                         |                   |                          |                     |                      |                 |                             |      |
| I .    | D2 495.362 WB X38   | ~    |                 |                   |                         |                   |                          |                     |                      |                 |                             |      |
|        | D xx                | ~    |                 |                   |                         |                   |                          |                     |                      |                 |                             |      |
| 853    | 7.07 300 Yest 312   | ~    |                 |                   |                         |                   | C104 004 00              | Chiny 201 20        |                      |                 |                             |      |
| Level. | R70: 5-1-           | ~    | 25.51           |                   |                         |                   | 0141 201.30              | CIVI 261.30         | 0.00                 |                 | 1                           |      |
| 673    | 102 100 152 100     | ~    | 148E #282 \$    | A8.17: 0 / 500    |                         |                   |                          |                     |                      | 1 >             | 2010/102 - #4.2.05          |      |

# 8. 财务

# 8.1 业务说明

财务核算是帮助企业实现凭证录入、凭证查询,自动生成会计账簿和财务报表,并提供数据查询服务。 用户可通过财务核算模块完成对日常账务的核算工作;与发票模块集成使用,可实现采集发票,完成 发票自动生成凭证的功能。核算功能的设计旨在提高财务工作的效率和准确性,帮助企业更好的管理 和监控财务状况。

# 8.2 系统路径

【财务】→【票据】→【出纳】→【凭证】→【结账】→【账簿】→【报表】→【薪酬】→ 【资产】→【设置】

# 8.3 关键操作

# 8.3.1票据

系统路径: 【销售】-【采购】-【费用】, 票据模块主要是对销项、进项发票的处理, 以及费用支出的管理。支持从发票池中采集发票并生成会计凭证, 用户可以设置业务类型与会计科目的匹配。

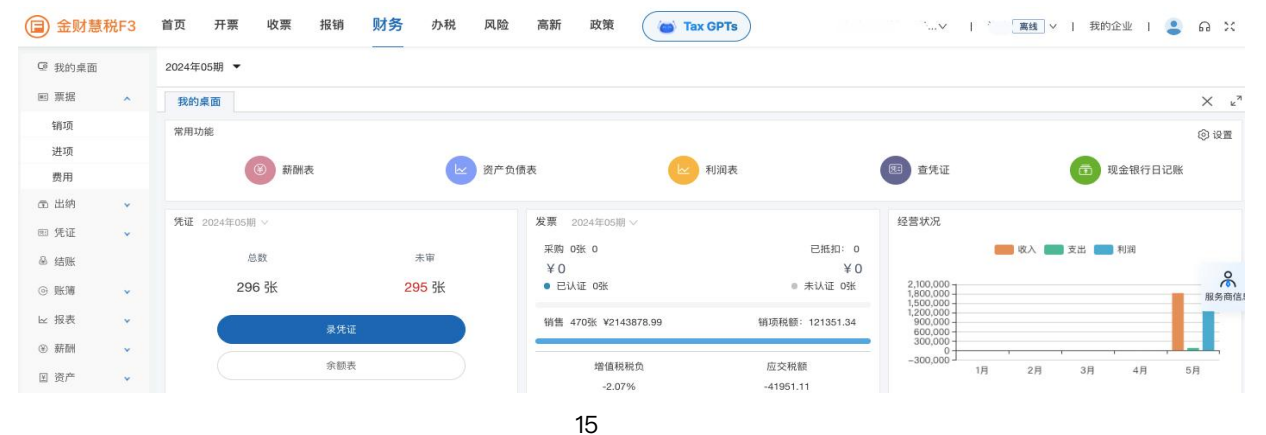

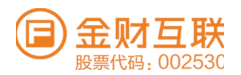

# 8.3.2 出纳

系统路径: 【现金银行日记账】-【收支类型】-【账户】, 出纳模块涉及现金银行日记账的管理, 包括记录收支业务并计算余额, 支持导入银行数据和手工新增记录。

| 🗐 金财慧税F3 | 首页 开票      | 收票         | 报销 财务    | 办税 风险 高新   | 析 政策 🧉     | Tax GPTs | 1    | v           | 高台      | <b>↓ ∨  </b> 我的 | 企业   😩        | ត X    |
|----------|------------|------------|----------|------------|------------|----------|------|-------------|---------|-----------------|---------------|--------|
| ☞ 我的桌面   | 2024年05期 🔻 | •          |          |            |            |          |      |             |         |                 |               |        |
| ■ 票据 🗸   | 我的桌面       | 现金银行日记     | 账 × 收支类型 | × 账户 ×     |            |          |      |             |         |                 |               | X K    |
| □ 出纳 ^   | 银行存款       | 现金         |          |            |            |          |      |             |         |                 |               |        |
| 现金银行日记账  | 2024年05期 · | 2024年05期 - | A        | > 按对方户名或摘到 | E査询 Q C 刷新 |          | +    | 新増 ② 导入     | 获取流水 修改 | 会计科目            | 生成凭证 🔻 🤇      | ⊙ 更多 ▼ |
| 收支类型     |            |            |          |            |            |          | 收支类型 | 1 💿 全部 🕕 收入 | ○ 支出 利  | 斗目状态 💿 全部       | ◎ 未补充 (       | 0 已补充  |
| 账户       | <b>• •</b> | 操作         | 单据日期:    | 摘要         | 对方户名↓      | 收支类型     | 会计科目 | 往来单位及个人     | 收入      | 支出              | 余额            | 凭证字号   |
| @ 凭证 🖌   | ۲          | 修改         |          | 期初         |            |          |      |             |         |                 | 90,000,000.00 |        |
| 岛 结账     | 合计         |            |          |            |            |          |      |             |         |                 |               | 0      |
| ④ 账簿 🗸   |            |            |          |            |            |          |      |             |         |                 |               | 服务商信息  |

# 8.3.3 凭证

系统路径: 【录凭证】-【查凭证】-【凭证汇总表】, 凭证模块包括录凭证和查凭证, 允许用户新 增、审核、修改、删除会计凭证, 并提供凭证汇总表功能。

|      | 金财慧税       | ٤F3 | 首页     | 开票                   | 收票        | 报销           | 则才多多    | 办税     | 风险  | 洞后身斤  | 政策 | (   | Ta: | GPTS |        |    | 3   | ~ I   |         | INLAS ~      | 1                   | 我的企业          | 0.1  |      | 5a 5      | 15             |
|------|------------|-----|--------|----------------------|-----------|--------------|---------|--------|-----|-------|----|-----|-----|------|--------|----|-----|-------|---------|--------------|---------------------|---------------|------|------|-----------|----------------|
|      | 我的桌面       |     | 2024年0 | 5期 👻                 |           |              |         |        |     |       |    |     |     |      |        |    |     |       |         |              |                     |               |      |      |           |                |
| 960  | 395 162    | ~   | 我的理    | 192.3                | 金银行日日     | 2.9K ×       | 收支类型    | × gera | × # | ÆuE × |    |     |     |      |        |    |     |       |         |              |                     |               |      |      | $\times$  | u <sup>m</sup> |
| 60   | 235.84%    | ~   | (FEE)  | 8. 欧田车1              | ENCTAD: B | 01438351FF.9 | é元档组1   |        |     |       |    |     | 记账约 | 毛证   |        |    |     |       |         |              |                     |               |      | 13   | 1 98 IE   | 92.52          |
| 003  | 死证         | ~   | 10     | 500 W 902            | 92 E      | 3109 2024-   | 05-31 🖽 |        |     |       |    |     |     |      |        | 17 | •   | 🚽 南动税 | ۲ (E) 1 | 138 <b>M</b> | no 155              | 0             | 316  | @ H1 | 1990      |                |
|      | 100.900 NE |     |        |                      |           | 2/0.000      |         |        |     |       |    | 会计和 | 18  |      | + 16 - | 10 | 方金額 | 百十元   | m 39 +  | 12 千         | <b>1</b> 2<br>+ 123 | 1方金額<br>万 干 百 | + 20 | m sr |           |                |
|      | 死证汇总表      |     |        |                      |           |              |         |        |     |       |    |     |     |      |        |    |     |       |         |              |                     |               |      |      | 1         |                |
| - 60 | 和四月代       |     |        | 102.152 [MR.465]     |           |              |         |        |     |       |    |     |     |      |        |    |     |       |         |              |                     |               |      |      | 5         | 0              |
| ۲    | 用长 989     | ~   |        | (模板)<br>(約100 (0.80) | 140,461   |              |         |        |     |       |    |     |     |      |        |    |     |       |         |              |                     |               |      |      | ALL PS IT | no.e           |
| loc. | HRIM       | ~   |        | 919 10 10 10 10      | R 4923    |              |         |        | -   |       |    |     |     |      |        |    |     |       |         |              |                     | _             |      |      |           |                |
| ۲    | 971 DH     | ~   |        | 支付银行手                | 検索[積板]    | 1            |         |        |     |       |    |     |     |      |        |    |     |       |         |              |                     |               |      |      |           | 5              |
| 00   | 1919 Proc. | ~   |        | A.11.19.19.16.16     | [researc] |              |         |        |     |       |    |     |     |      |        |    |     |       |         |              |                     |               |      |      |           |                |
| 123  | 12.22      | ~   |        |                      |           |              |         |        |     |       |    |     |     |      |        |    |     |       |         |              |                     |               |      |      | 11        |                |

| (前:第:1933年 19 |   | 2024年0 | 5期 -  | 8        |                |                   |               |                       |          |               |             |             |        |        |
|---------------|---|--------|-------|----------|----------------|-------------------|---------------|-----------------------|----------|---------------|-------------|-------------|--------|--------|
| HE1 305 305   | * | 我的系    | 100.0 | 现金银行     | 市日记账 × 收       | 支英型 × 勇           | ku™ × 承凭证 ×   | 盘绕证 × 凭证汇总表 ×         |          |               |             |             |        | ×      |
| ත යාන         | ~ |        | 2     | 24年05期   | - 2024年05期 👻   | 14.03/00.90/56.02 | 1/2:10 Q 0000 |                       | -+ a     | e.9610 2 10 1 | 8 ER ICAA.8 | ◎ 更多 ▼      | രനന- മ | 与入 出下# |
| an here       | ~ | 2024 4 |       | •        | 日期:            | 9E1E19149 C       | 國際            | 会计科目                  | 借方金额     | 四方金額          | PH 49 18 22 | 制单人         | 审核人    |        |
| 录凭证           | _ | 010    |       |          |                |                   | 主营业务收入        | 1002 银行存款             | 1.00     |               |             |             |        |        |
| 童凭证           |   |        |       | MR-SR    | 2024-05-06     |                   | 主然业务收入        | 600101 主要业务收入-A       |          | 0.94          | -           | 13824426504 |        |        |
| 死证汇总表         |   | 020    |       | 382.782  |                |                   | 主要业务收入        | 22210107 应交职费。应交损值和。销 |          | 0.05          |             |             |        |        |
| 6 约克贝K        |   | 03 🔿   |       | RESE     | <del>:::</del> |                   |               |                       | 1.00     | 1.00          |             |             |        |        |
| > NECON       | ~ | 04 0   |       | 102.12   |                |                   | 股东入股          | 1001 库存现金             | 8,000.00 |               |             |             |        | 78.9   |
| < 报表          | * | 05-0   |       | 制的政策     | 2024-05-06     | 12-00002          | 股东入股          | 4001 实收资本             |          | 8,000.00      | 0           | 13824426504 |        |        |
| ◎ 湯石 約州       | ~ | 06 🔿   |       | HE13     | 由计             |                   |               |                       | 8,000.00 | 8,000.00      |             |             |        |        |
| 399 per       | ~ | 07 0   |       |          |                |                   | 主营业务收入-A      | 1001 库存现金             | 200.00   |               |             |             |        |        |
| 5 i9.00       | ~ | 08     |       | The part | 2024-05-06     | \$2,00023         | 主要业务收入。A      | 605102其他业务收入。出租固定资产   |          | 188.68        |             | 13824426504 |        |        |

| 🗐 金财慧税F3                  | 首页     | 开票 收票 报销 财务               | 办税 风险 高新 政策 👝 Tax GPT    | s             | . 🥫 🗸   我的企业   💄 🎧 💥  |
|---------------------------|--------|---------------------------|--------------------------|---------------|-----------------------|
| @ 我的桌面                    | 2024年( | 05期 👻                     |                          |               |                       |
| ■ 票据 🗸                    | 我的多    | 桌面 现金银行日记账 × 收支类型 ×       | 账户 × 录凭证 × 查凭证 × 凭证汇总表 × |               | × « <sup>n</sup>      |
| ● 出纳 →                    |        | 2024年05期 🗇 - 2024年05期 🚍 🤆 | 网儿第五                     |               | 凭证数: 296 张 也下载 ြ 打印 🗸 |
| NO YOU X                  | 2024 4 | ◆ 科目編码                    | 科目名称                     | 借方金额          | 贷方金额                  |
| 录凭证                       | 01 0   | 1001                      | 库存现金                     | 150,000.00    | 900.00                |
| 查凭证                       |        | 1002                      | 银行存款                     | 91,795,904.63 | 95,616,750.00         |
| 凭证汇总表                     | 020    | 1121                      | 应收票据                     | 600.00        |                       |
| 品 结账                      | 03 🔿   | 1122                      | 应收账款                     | 400.00        | 0                     |
| <ul> <li>● 账簿 </li> </ul> | 04 🔿   | 1403                      | 原材料                      | 4,000.00      | 2,C 服务商信息             |
| ビ 报表 🗸 🗸                  | 05 0   | 1405                      | 库存商品                     | 15,000.00     | 5,000.00              |
| ⑧ 薪酬 🗸                    | 06 🔿   | 1601                      | 固定资产                     | 95,609,700.00 |                       |
| 図 资产 ↓                    | 07.0   | 1602                      | 累计折旧                     |               | 106.66                |
| @ 10.00                   | 0/0    | 2201                      | 应付票据                     |               | 900.00                |
| () IXH V                  | 08 0   | 2202                      | 应付账款                     |               | 5,000.00              |

# 8.3.4 结账

系统路径: 【期末处理】-【月末结账】, 结账模块包括期末处理和月末结账, 允许用户定义结转公式, 生成会计凭证, 并在检验合格后进行结账操作。

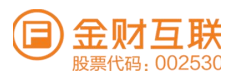

| (■) 金财慧税F3 | 首页 开票 收票 报销 财务 办税 风险 高新 政策 🖝 Tax GPTs : 👘 W   1 ( ) 無性 V   我的企业   😩                                         | ត ×                       |
|------------|----------------------------------------------------------------------------------------------------|---------------------------|
| ☞ 我的桌面     | 2024年05期) 👻                                                                                                 |                           |
| ■ 票据 🖌     | 我的桌面 現金银行日记服 × 收支类型 × 興戶 × 录先证 × 童先证 × 凭证汇总表 × 鏡脈 ×                                                         | $\times \ _{\kappa ^{n}}$ |
| ① 出纳 ~     | 期來凭证 期未结帐                                                                                                   |                           |
| 100 凭证 🔨   | C 刷新 (无机自动生成) 于工机由生成 ⑦ 2024                                                                                 |                           |
| 录凭证        | 測算成本 別算成本                                                                                                   |                           |
| 查凭证        | 结转销售成本 ② 结转领料成本 ③ 结转研发成本 ③ 结转制造费用 ③ 结转未交增值税                                                                 |                           |
| 凭证汇总表      | 金額: 5,000,00 金額: 2,000,00 金額: 27,410,00 金額: 400,00 金額: 410,296,32 2月<br>记-00292 记: 02924 记-00295 记-00297 2月 |                           |
| & 结账       | 查看先证         查看先证         查看先证         3F                                                                   |                           |
| ● 账簿 ●     |                                                                                                    | 服务商信息                     |
| ≥ 报表 🖌     |                                                                                                    |                           |
| ④ 薪酬 🖌     |                                                                                                    |                           |
| ⊠ 资产 ✓     | 単成共正         重着先正         高数目定又限数         77           生成共正         重着先正         65         65         65   |                           |

| (■) 金財制       | 表税F3 | 首页 开票 收票 报销 财务 办税 风险 高新 政策 🖝 Tax OPTs .~ I . 至15 ~ I 我的 | niew I 😩 ด 🕫 |
|---------------|------|---------------------------------------------------------|--------------|
| @ 我的桌面        | ĩ    | 2024年05期 -                                              |              |
| 画 票据          | ~    | 我的桌面 现金银行日记账 × 收奖类型 × 账户 × 条凭证 × 查先证 × 先征江总表 × 1430 ×   | × "          |
| 00 H189       | ~    | 期未凭证 网络未结酸                                              |              |
| 00 964E       | ~    |                                                         | 2024         |
| 荣凭证           |      |                                                         | MARK .       |
| <b>查凭证</b>    |      | (1) 先证检查                                                |              |
| 外证汇总          | 表    | ● 本月存在未申稿凭证,建议申稿 先回5                                    | 3月 (2)       |
| 00 1018       |      | 本月凭证数: 296                                              | 48 8         |
| Cor \$100.000 | Ť    | ● 本月己甲條交通数:1<br>● 凭证在众书告: 通知题                           | 5月 88.9 四位3  |
| 10. FR. PC    | ~    | 本月先证与及书报先证目期相序 光道                                       | 6 <i>R</i>   |
| (1) Miles     |      | Ev 科目余暇                                                 | 7月           |
| (D 10 W       |      | ● 库存现金 正常                                               | 879          |
|               |      | • N(1994) EX                                            | 10月          |

# 8.3.5 账簿

系统路径: 【明细账】-【总账】-【科目余额表】-【辅助总账】-【辅助明细账】-【辅助余额 表】-【多栏账】-【销售明细账】,账簿模块主要是展示和汇总不同科目的财务数据,支持穿透查 询和多栏账设置。

| (目) 金财慧税F3                            | 首页     | 开票 收票        | 报销 则才                | 务办税       | 风险                   | 商新                         | 友策 🧉          | Tax GPTs | $\supset$       | ······································ | : 寓職 ~ 1 我的企业 1   | 👛 ຄະເ             |
|---------------------------------------|--------|--------------|----------------------|-----------|----------------------|----------------------------|---------------|----------|-----------------|----------------------------------------|-------------------|-------------------|
| ☞ 我的桌面                                | 2024年0 | 510A 👻       |                      |           |                      |                            |               |          |                 |                                        |                   |                   |
| 80 WHE ~                              | 我的桌    | 1面 現金相行日     | 1记账 × 收支货            | 911 × 10  | () <sup>da</sup> × j | £9tiE ×   m≥9              | the × Street  | × 195.60 | 86.8K × 85.8K × |                                        |                   | $\times \kappa^n$ |
| 66 出纳 ~                               |        | 2024年05期 - 1 | 10249E05389 - 0      | 中的人物中的小台中 |                      | <ul> <li>C RIST</li> </ul> |               |          |                 |                                        | □ 数量 《分享 ◆ ◎ 打印 • | • 由下载 •           |
| CED PECKE                             | 2024 4 | 科目編码         | 利日名称                 | 101101    | 相要                   | 借方                         | 鑽方            | 方向       | 余额              |                                        |                   | =                 |
| - <sup>6</sup> 结照                     | 01 0   |              | -                    |           | 期初示面                 |                            |               | 10       | 8,000.00        |                                        |                   |                   |
| · • •                                 |        | 1001         | 100.000.000          | 2024-05   | ***                  | 150,000,00                 | 900.00        | - 10     | 157,100,00      |                                        |                   |                   |
| <b>加热服</b>                            | 020    |              |                      |           |                      | 450,000,00                 | 000.00        |          | 457 400 00      |                                        |                   |                   |
| 1073 1083 1066                        | 03 🔿   |              |                      | -         | STATE NO. 11         | 150,000.00                 | 500.00        | 160      | 157,100.00      |                                        |                   |                   |
| 和日金 國際                                | 04     |              |                      |           | 用目 473 (54 日月        |                            |               | fII      | 90,000,000.00   |                                        |                   | Å                 |
| THE STORES                            |        | 1002         | 银行存款                 | 2024-05   | 本月合计                 | 91,795,904.63              | 95,616,750.00 | 10       | 86,179,154.63   |                                        |                   | AND DO 100 125.00 |
| 448 RJ 225 Rds                        |        |              |                      |           | 本年累计                 | 91,795,904.63              | 95,616,750.00 | 10       | 86,179,154.63   |                                        |                   |                   |
| 车船共力司行车回复派                            | 06 🔿   |              |                      | -         | 101473 (9:80         |                            |               | 322      |                 |                                        |                   |                   |
| 辅助余额表                                 | 07 0   |              | 177 STATE 1881 STATE |           |                      |                            |               |          | 000.00          |                                        |                   |                   |
| ····································· |        | 1121         | 752 VOX.001 885      | 2024-05   | AHBIT                | 600.00                     |               | 100      | 600.00          |                                        |                   |                   |
| 物化物 的月4日现长                            | 08 0   |              |                      | _         | 本年累计                 | 600.00                     |               | 10       | 600.00          |                                        |                   |                   |

| (■) 金财慧科    | 脱F3 | 首页        | 开票 收1      | 票 报销       | 财务办税      | 风险 高新 政策          | Tax GPT    | 5        | 0.7     | ·          | I MH ·     | •   我的企业   😩       | ഒ ഃ               |
|-------------|-----|-----------|------------|------------|-----------|-------------------|------------|----------|---------|------------|------------|--------------------|-------------------|
| G IRIOARID  |     | 202475.05 | - RM       |            |           |                   |            |          |         |            |            |                    |                   |
| 801 MK 108  | ~   | 我的桌       | 筋 现金银      | 行日记账 ×     | 收支类型 × 服/ | ⇒ × 景凭证 × 盛凭证 ×   | 凭证汇总表 ×    | 和我的 × 加速 | 1.99K × | NPMPRK ×   |            |                    | $\times u^{\eta}$ |
| CEC 233.849 | *   |           | 2024年05期   | - 2024年05期 | • C 818/i |                   |            |          |         |            | 21/11 - 23 | Ⅲ 《分享 ●打印-         | 山下数-              |
| en stut     | *   | 2024 4    | 科目: 1001月  | #存现金       |           |                   |            |          |         |            |            | 科目: 1001 库存现金      | =>                |
| 68 生古县长     |     | 01 0      | 目期         | 凭证字号       | 摘興        | 对方科目              | 佃方         | 開方       | 方向      | 余額         |            | 1001 000000        |                   |
| · RK 90     | ~   | 02.0      | 2024-05    |            | 明初余额      |                   |            |          | 100     | 8,000.00   |            | Fil 1001 /# 7718 @ |                   |
| 10.05       |     |           |            | 12-00002   | 股东入服      | 4001 实收资本         | 8,000.00   |          | 100     | 16,000.00  |            | 回 1002 银行存款        |                   |
| 即月4田與长      |     | 03 0      | 2024-05-06 | 12-00023   | 主营业务收入-A  | 605102 其他业务收入-出租  | 200.00     |          | 100     | 16,200.00  |            | 回 1121 应收票据        | 0                 |
| 科目余额表       |     | 04 🔿      |            | 12-00010   | 1819 88   | 660210 管理费用-业务招待费 |            | 500.00   | 188     | 15,700.00  |            | ▶ 🗀 1122 应收账款      | 服务商信机             |
| 辅助总账        |     | 05 0      |            | 12-00223   | 主营业务收入-A  |                   |            | 200.00   | 100     | 15,500.00  |            | ▶ 🗀 1403 原材料       |                   |
| 辅助明细胞       |     | 06 🔿      |            | 12-00224   | 主营业务收入-A  |                   |            | 200.00   | 100     | 15,300.00  |            | ▶ □ 1405 库存商品      |                   |
| 辅助余额表       |     | 07 0      |            | 18-00225   | 主营业务收入-A  | 600101 主营业务收入-A   | 125.000.00 |          | 122     | 140,300.00 |            | ▶ □ 1601 固定资产      |                   |
| 多栏账         |     | 0.0       |            | 12-00226   | 主营业务收入-A  | 600101 主营业务收入-A   | 200.00     |          | 100     | 140,500.00 |            | ▶ □ 1602 累计折旧      |                   |
| 销售明细账       |     | 08 0      |            |            | 主营业务收入-A  | 800101 主营业务收入-A   | 200.00     |          | 105     | 140,700.00 |            | (1) 2202 版付账款      |                   |
| loc 192.85  | *   | 09 🔿      |            | UZ-00228   | 主要业务收入-A  | 600101 主意业委成入-A   | 200.00     |          | -       | 140.900.00 |            | ▶ □ 2211 应付职工薪酬    |                   |
| ④ 網 翻       | ~   | 10 0      |            | 18-00229   | 主要业务放入-A  | 600101 主意业委成入-A   | 200.00     |          |         | 141,100.00 |            | ▶ 🗀 2221 应交税费      |                   |
|             |     |           |            |            |           |                   |            |          |         |            |            |                    |                   |

| ☑ 金财慧税F3              | 首页                   | 开票 收票        | 报销 财务           | 办税 风险         | 高新 政策    | ft 🌀 Tax      | GPTs          | ž             | )             | 廣线 ~ 1 我的     | 912 W I 😩 | ត ::                |
|-----------------------|----------------------|--------------|-----------------|---------------|----------|---------------|---------------|---------------|---------------|---------------|-----------|---------------------|
| ☞ 我的桌面                | 2024年05              | ил 👻         |                 |               |          |               |               |               |               |               |           |                     |
|                       | 我的桌前                 | 面 现金银行日      | 记账 × 收支类型       | ×   账户 ×   勇  | 凭证 × 盘凭证 | × 凭证汇总表       | ×   结账 ×   /  | 总账 × 网络账      | × 科目余額表       | ×             |           | $\times \mu^{\eta}$ |
| 西出纳 👻                 |                      | 2024年05期 - 2 | 024年05期 - 1818. | N:66/8 Q      | C 18185  |               |               |               | □ 外市 □ 数量     | 全部展开 ag 分     | 來• ◎打印•   | (出)下载               |
| 80 凭证 👻               | 2024 4               |              |                 | 10) 871 99    | 180      | 本期发           | 生额            | 本年累计          | 发生额           | 期末余           | an l      | =                   |
| 品 结账                  | 01 🔿                 | 科目编码         | 科目名称            | 借方            | 贷方       | 借方            | 贷方            | 借方            | 贷方            | 借方            | 贷方        |                     |
|                       | 02 🔿                 | 1001         | 库存现金            | 8,000.00      |          | 150,000.00    | 900.00        | 150,000.00    | 900.00        | 157,100.00    |           |                     |
| 总账                    |                      | 1002         | 10117778-002    | 90,000,000.00 |          | 91,795,904.63 | 95,616,750.00 | 91,795,904.63 | 95,616,750.00 | 86,179,154.63 |           |                     |
| 明细现候                  | 03 0                 | 1121         | 应收票据            |               |          | 600.00        |               | 600.00        |               | 600.00        |           | *                   |
| 科目余額表                 | 04 0                 | 1122 ~       | 122 102 006 002 |               |          | 400.00        |               | 400.00        |               | 400.00        |           | 服务商信                |
| 辅助总账                  | <b>1111111111111</b> | 1403 ~       | BR 8-5 #4       |               |          | 4,000.00      | 2,000.00      | 4,000.00      | 2,000.00      | 2,000.00      |           | -                   |
| 4番30710月11日988        | 06 🔿                 | 1405 ~       | 库存商品            |               |          | 15,000.00     | 5,000.00      | 15,000.00     | 5,000.00      | 10,000.00     |           |                     |
| 新聞の方法である。             | 07 🔿                 | 1601 ~       | 固定资产            |               |          | 95,609,700.00 |               | 95,609,700.00 |               | 95,609,700.00 |           |                     |
| Sin the DD (cp lik)   | 08 🔿                 | 1602 ~       | 累计折旧            |               | 159.99   |               | 106.66        |               | 266.65        |               | 266.65    |                     |
| sey and reg Mill Mill | 09 0                 | 2201         | 应付開網            |               |          |               | 900.00        |               | 900.00        |               | 900.00    |                     |

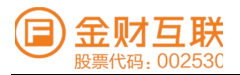

# 8.3.6 报表

系统路径: 【资产负债表】-【利润表】-【现金流量表】, 报表模块可自动生成资产负债表、利润 表和现金流量表, 反映企业的财务状况和经营成果。

|              | AND ADDRESS OF TAXABLE PARTY. |   | 0004000   |                                                    |                                     |                         |                 |                          |       |              |                   |
|--------------|-------------------------------|---|-----------|----------------------------------------------------|-------------------------------------|-------------------------|-----------------|--------------------------|-------|--------------|-------------------|
| 0.8          | 100 JUL 100 JUL 100           |   | 2024540   | 15101                                              |                                     |                         |                 |                          |       |              |                   |
| 803 35       | 97.102                        | ~ | 5%.0°0.48 | 和面 现金银行目记器 > 极支失型                                  | $\times$ RRP <sup>10</sup> $\times$ | 104 595 VE - 305 595 VE | × 死祖江总教 ×       | AS RN ~ AS RN ~ BEHREN ~ | 科纽纳相称 | × 资产负债表 ×    | $\times \omega^n$ |
| cm 11        | ±1.6内<br>(0.13)               | ~ |           | [HEPITERS] 202400571 ∨ ] C                         | 1018A @ 19.22                       | 100.000                 |                 |                          |       | - 43 分享 -    | © 1710 + B F #    |
|              | - t. t                        |   | 2024 4    | 1917 m                                             | 1722                                | NUT OF STREET           | 12- 8/J (9) 888 | 的情况和时期增长的最               | 17/2  | 101-15-09-NR | 10: NO 10: MIT    |
| - 11<br>- 11 | 25.946                        |   | 01 0      | 1周前方资产 <sup>14</sup> 1                             |                                     |                         |                 | 188, Ad 100, 6月1         |       |              |                   |
| ⊕ ∯          | EBC STAR                      | ~ |           | 的市街金                                               | 1                                   | 86,336,254.63           | 90,008,000.00   | 912 809 199 801          | 30    |              |                   |
| lac H        | 62.444                        | ~ |           | 以公允价值计量自其变动计入当期。                                   | 2                                   |                         |                 | 以公允价值计量自其实动计入出期          | 31    |              |                   |
| 30           | 的情表                           |   | 03 0      | 行生素融资产                                             | з                                   |                         |                 | 107-58, slo #46 00, refs | 32    |              | 0                 |
| - 41         | 254 PK U                      |   | 04 0      | AT2 145: 201 886                                   | -4                                  | 600.00                  |                 | 872 T+2 100 MIN          | 33    | 900.00       | 788.95 PB CD 8    |
| 15           | 10. size 107. data 494        |   | 05        | atta vide macater                                  | 6                                   | 400.00                  |                 | AZZ (1-17 Ministratio    | 34    | 5,000.00     |                   |
| 00 #         | 105 2016                      | ~ |           | <b>予約 (小学 茶次 13)</b>                               | 6                                   |                         |                 | THINK BRITH              | 35    |              |                   |
| 101 19       | 92 /~~                        | ~ | os Q      | 調性成功素軟                                             | 7                                   |                         |                 | 202.4 ct 104.1 1.007.004 | 36    | 66,630.00    |                   |
| 10.10        | 0.98                          |   | 07 0      | 44.132                                             | 8                                   | -600.00                 |                 | 拟交积费                     | 37    | 110,296.32   |                   |
| 101 10       |                               | 1 | 08.00     | A DE LEVER AND AND AND AND AND AND AND AND AND AND | 9                                   |                         |                 | ME ON ATLANTING          | 19.65 | 300.00       |                   |

| (国) 金财慧税F3       | 前3 | <b>页</b> ₹ | 干票 收票 报销 财务 办税 风险 高新        | 政策 🛛 🖝 Тах СРТя          | 逾 …~           | I              | angaran I 🥌 😁 🕫    |
|------------------|----|------------|-----------------------------|--------------------------|----------------|----------------|--------------------|
| @ 我的桌面           | 20 | 24年05期     |                             |                          |                |                |                    |
| 100 JW HK ~      |    | 我的麻丽       | 現金银行日记账 × 收支类型 × 账户 × 录凭证 × | _ 查凭证 × _ 凭证汇总表 × _ 结账 × | 总账 × 明细账 × ¥4日 | 1余额表 × 资产负债表 × | 利润表 × × **         |
| 西出纳 👻            |    |            | 按月宣询 ~ 2024年05月 ~ ご 刷新      |                          |                | 哈 分享 -         | ◎1700 • 凹下数        |
| 00 9E GE -       |    | 2024 4     | 1910                        | 打次                       | 本期金額           | 本年累计金额         | 1:40 (10) MJ 80 51 |
| 00 84.88         |    | 01 0       | 一、营业收入                      | 1                        | 1,826,604.31   | 1,826,604.31   |                    |
| ○ RKW ~          |    | 02 0       | 38: 常业成本                    | 2                        | 5,000.00       | 5,000.00       |                    |
| ₩ 报表 ^           |    |            | 制金及附加                       | 3                        |                |                |                    |
| 资产负债表            |    | 03 0       | 545 STR 2012 FE             | 4                        | 23,210.00      | 23,210.00      | 0                  |
| <b>平白10日 2</b> 5 |    | 04 0       | SIZ 782 101 171             | 5                        | 23,816.66      | 23,976.65      | 788.05 700 121     |
| 现金流量表            | 00 |            | 朝发费用                        | 6                        | 27,410.00      | 27,410.00      |                    |
| ③ 新聞             |    |            | 101:05:10(10)               | 7                        | 46.00          | 46.00          |                    |
| EE 1817**        |    | 06 0       | 其中: 利息费用                    | а                        |                |                |                    |
| (D) 10 W         | 4  | 07 0       | 利息收入                        | 9                        |                |                |                    |
|                  |    |            |                             |                          |                |                |                    |

| (回) 金财慧税F3                                | 前页     | 开票 收票 报销 财务 办税 风险 高新 政策                | Tax OPTs          | ۰ v                   | 1                                     | തായം പ           |
|-------------------------------------------|--------|----------------------------------------|-------------------|-----------------------|---------------------------------------|------------------|
| CP REDUNCT                                | 2024年0 | 5期 -                                   |                   |                       |                                       |                  |
| 90 M M                                    | < 進行日  | 记账 × 收支类型 × 账户 × 承凭证 × 直凭证 × 凭证汇怂表 × 和 | STRK × AD RK × RD | 100 × 301 10 10 10 10 | 产负债表 × 利润表 ×                          | 现金流量表 × • × •*   |
| 四 出纳 👻                                    |        | 按月重海 ×   2024年05月 ×   C 刷新             |                   |                       | · · · · · · · · · · · · · · · · · · · | © 1780 - 凹下線     |
| 60 9610 ~                                 | 2024 4 | 4710                                   | 行次                | 本月金額                  | 本年累计金额                                | _1: 10 101 MI 11 |
| 🗇 RKDW 🖌                                  | 01 0   | 一、经营活动产生的现金流量:<br>有集商品、提供收益改到的100余     | 1                 | 1,933,900,63          | 1933 900 63                           |                  |
| ▶ 报表 ^                                    | 02 0   | VEC.SPECTV FRE. WE VEC.V.C.            | 2                 |                       |                                       |                  |
| 资产负债表                                     |        | 收到其他与给黄活动有关的现金                         | а                 |                       |                                       | *                |
| 举行 治司 动机                                  | 04 0   | 经营活动现金流入小计                             | А                 | 1,933,900.63          | 1,933,900,63                          | 188.05.05.125.1  |
| 现金流量表                                     | 00-00  | 购买商品、腌蟹劳药定付的现金                         | 6                 | -2,000.00             | -2.000.00                             |                  |
| ∞ #70H ~                                  | 06.0   | 室付给职工以及为职工室付的现金                        | 0                 |                       |                                       |                  |
| 田 班/** ~~~~~~~~~~~~~~~~~~~~~~~~~~~~~~~~~~ |        | 支付的各項稅费                                | 7                 |                       |                                       |                  |
| 69 设置                                     | 07 0   | 支付的其他与经营活动有关的现金                        | 8                 | 5,946.00              | 5,946.00                              |                  |
|                                           | 08 🔶   | 经营活动现金流出小计                             | 9                 | 3,946.00              | 3,946.00                              |                  |
|                                           | 09.0   | 经营活动产生的现金流量冲翻                          | 10                | 1,929,964.63          | 1,929,954.63                          |                  |

# 8.3.7 薪酬

系统路径: 【员工信息】-【薪酬表】-【专项附加扣除】, 薪酬模块用于管理员工信息和薪酬表, 记录员工收入和传香扣除, 计算个税和实发工资。

| □ 金财慧                                                  | 税F3 | 首页   | 开票                      | 收票 报销                         | 财务         | 办税 风险                                  | 金 高新 政第                                |            | Tax GPTs |                  | ₹∨               | 1     | 高銭 ~   我的! | 企业   😩 ด 🔀   |
|--------------------------------------------------------|-----|------|-------------------------|-------------------------------|------------|----------------------------------------|----------------------------------------|------------|----------|------------------|------------------|-------|------------|--------------|
| ☞ 我的桌面                                                 |     | 2024 | 年05期 👻                  |                               |            |                                        |                                        |            |          |                  |                  |       |            |              |
| ■ 票据                                                   | *   | <    | 收支类型                    | × 账户 ×                        | 录凭证 ×      | 查凭证 × 凭证                               | EIIL总表 × 结账:                           | × 总账 ×     | 明细账 ×    | 科目余額表 ×          | 资产负债表 × 利        | J润表 × | 现金流量表 ×    | 薪酬表 × > × ⊭" |
| @ 出纳                                                   | *   | 新聞   | (所属月份:                  | 2024-08 🖾 📿                   |            |                                        |                                        |            |          |                  |                  |       |            | 生成凭证 >       |
| 四 凭证                                                   | *   |      | 操作                      | 薪酬类                           | <u>ne</u>  | 薪酬所属期起                                 | 薪酬所属期」                                 | 止 人数       | 公司人力成本总额 | 员工收入总额           | 实缴税额合计           | 凭证号   | 申报状态       | 更新时间         |
| 品 结账                                                   |     |      | 编辑删除                    | 正常工资薪金                        |            | 2024-08-01                             | 2024-08-31                             | 1 0        | 0.00     | ) 0.00           | 0.00             |       | 未申报        |              |
| ◎ 账簿                                                   | *   |      | 編輯 删除                   | 外籍人员正常工资                      | 精金         | 2024-08-01                             | 2024-08-31                             | 1 0        | 0.0      | 0.00             | 0.00             |       |            |              |
| ⊵ 报表                                                   | *   |      | MRAIE BURG              | 全年一次性奖金收                      | 2          | 2024-08-01                             | 2024-08-31                             | 1 0        | 0.0      | 0.0              | 0.00             |       |            |              |
| ⑧ 薪酬                                                   | ^   |      | 编辑删除                    | 劳务报酬所得(一部                     | 劳务、其       | 2024-08-01                             | 2024-08-31                             | 1 0        | 0.0      | 0.00             | 0.00             |       |            | &            |
| 员工信息                                                   |     |      | 编辑曲脸                    | 劳务报酬                          |            | 2024-08-01                             | 2024-08-31                             | 1 0        | 0.0      | 0.0              | 0.00             |       |            | 服务商信息        |
| <ul> <li>&gt; 薪酬</li> <li>员工信息</li> <li>薪酬表</li> </ul> | ^   |      | 編辑 删除<br>编辑 删除<br>编辑 删除 | 至年一次性笑望收<br>劳务报酬所得(一部<br>劳务报酬 | ∧<br>劳务、其… | 2024-08-01<br>2024-08-01<br>2024-08-01 | 2024-08-31<br>2024-08-31<br>2024-08-31 | 1 0<br>1 0 | 0.00     | 0 0.00<br>0 0.00 | 0 0.00<br>0 0.00 |       |            |              |

# 8.3.8 资产

系统路径: 【资产卡片】-【折旧摊销清单】-【资产统计表】-【资产明细表】, 资产模块用于记录资产卡片信息, 自动计提折旧并生成会计凭证, 提供折旧摊销清单和资产统计表。

| ■ 金财慧税F | 3 | 首页    | Я    | 票 收票 报      | 销财务                     | 办税      | 风险 濱      | 新 政策 | Tax GPTs   |               | ~~~~~~~~~~~~~~~~~~~~~~~~~~~~~~~~~~~~~~~ | 1 离线     | ]∨   我的企业     | । 😩 ត      | ><                |
|---------|---|-------|------|-------------|-------------------------|---------|-----------|------|------------|---------------|-----------------------------------------|----------|---------------|------------|-------------------|
| ☞ 我的桌面  |   | 2024: | 年05期 | -           |                         |         |           |      |            |               |                                         |          |               |            |                   |
| ■ 票据    | ~ | 我自    | 的桌面  | 资产卡片 ×      |                         |         |           |      |            |               |                                         |          |               | ×          | ( <sub>12</sub> 7 |
| ① 出纳    | ~ | 全     | 部    | ~ 全部        | <ul> <li>一滴:</li> </ul> | Q査询・ C1 | 刷新 ② 设置   |      |            |               |                                         | 十新増      | ⊙更多▼ ⊜打印      | 되 무지 년     | 白下载               |
| ◎ 凭证    | ~ |       | ٢    | 操作          | 资产属性                    | 资产分类:   | 资产编码      | 资产名称 | 开始使用日期:    | 原值:           | 期初累计折旧/摊销                               | 累计折旧/機销: | 净值/摊余价值:      | 卡片录入日期     | 2 秋               |
| @ 结账    |   |       | 1    | 编辑 删除 处置 记录 | 固定资产                    | 房屋建筑物   | 160101001 | 厂房   | 2024-05-24 | 95,600,000.00 |                                         |          | 95,600,000.00 | 2024-06-21 | ž                 |
| ◎ 账簿    | ~ |       | 2    | 变动 删除 处置 记录 | 固定资产                    | 机器设备    | 160102001 | 打印机  | 2024-02-01 | 3,200.00      | 0.00                                    | 159.99   | 3,040.01      | 2024-06-21 | Ĩ                 |
| ⊵ 报表    | ~ |       | 合    |             |                         |         |           |      |            | 95,603,200.00 |                                         | 159.99   | 95,603,040.01 |            |                   |

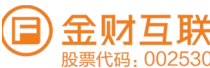

|            | 金财慧税F3       | 首页    | 开票           | 收票 报     | 销 财务      | 办税 风险          | 高新 政策       | Tax GPT                  | 8         | Î              | 务         | 嘉銭 ∨   我的:   | 🖭 🤹 ត ដ      |
|------------|--------------|-------|--------------|----------|-----------|----------------|-------------|--------------------------|-----------|----------------|-----------|--------------|--------------|
| ø          | 我的桌面         | 20241 | 1.05期 👻      |          |           |                |             |                          |           |                |           |              |              |
|            | 票据 🗸         | 我的    | 9桌面 资        | 产卡片 ×    | 折旧摊销清单 ×  |                |             |                          |           |                |           |              | × **         |
| -00        | 出纳 👻         | 28    | as ~         | 全郎       |           | 2024-05 🖾 📿 期後 | fi          |                          |           |                |           | 图 资产卡片 [4] ] | F载 尚打印 向科目设置 |
| (80        | 95证 👻        | 0     | 资产属性         | 资产分类     | 资产编码      | 资产名称           | 规格型号        | 原信章                      | 月折旧/摊销额:  | 累计折旧/娴销:       | 净值/摊余价值:  | 折旧方法         | 凭证字号         |
| 66         | 结束的          | 1     | 固定资产         | 机器设备     | 160102001 | FIEDIN         |             | 3,200.00                 | 53.33     | 3 159.9        | 9 3,040.0 | 1 直线法(平均年限.  | 12-00021     |
| e          | RC# ~        | 會     |              |          |           |                |             | 3,200.00                 | 53.33     | 3 159.9        | 9 3,040.0 | 1            |              |
|            | 金财慧税F3       | 首页    | 开票           | 收票 报     | 销财务       | 办税 风险          | 高新 政策       | Tax GPT                  | 's        |                |           | 离线 ∨   我的    | ഷം । 😩 െ 🕫   |
| Ø.         | 既的桌面         | 2024年 | =05期 ▼       |          |           |                |             |                          |           |                |           |              |              |
|            | 票据 🗸         | 我的    | 演面 资;        | 产卡片 × 1  | 折旧摊销清单 ×  | 资产统计表 ×        |             |                          |           |                |           |              | × "          |
| @          | 出纳・          | 202   | 4年05期 - 202  | 24年05期 👻 | 全部、       | 全部             | · C 刷新      |                          |           |                |           |              | 合打印 也下载      |
| (H) (      | 光证 🗸         |       | 资产属性         | 资产分类     | 10710     | 本期折旧/機销 1      | 本年累计折旧/被销 1 | 期末累计折旧/谢销 1              | 净值/棚余价值 1 |                |           |              |              |
| & <u>i</u> | 清账           | 1     | 固定资产         | 机器设备     | 3,200.0   | 0 53.33        | 159.99      | 159.99                   | 3,040.0   | 01             |           |              |              |
| @ J        | 张暉 🗸         | 合计    |              |          | 3,200.0   | 0 53.33        | 159.99      | 159.99                   | 3,040.0   | 01             |           |              |              |
|            | e⊯<br>金财慧税F3 | 首页    | 开票           | 收票 报     | 销财务       | 办税 风险          | 高新 政策       | Tax GPT                  | s         |                |           | 离线 ∨   我的:   | شعب ا 😩 🙃 🔀  |
| Ø          | 我的桌面         | 20242 | ₽05期 ▼       |          |           |                |             |                          |           |                |           |              |              |
|            | 票据 🗸         | 我的    | 東面 资         | 产卡片 ×    | 折旧摊销清单 ×  | 资产统计表 ×        | 资产明细表 ×     |                          |           |                |           |              | × 47         |
| æ          | 出纳 🖌         | 200   | 45E0EW8 202  | 2450618  |           |                | O PIE       |                          |           |                |           |              |              |
| 80         | 凭证 🗸         | 202   |              |          | ±100 V    | ±¢P            | Tares O     | 77.1. (5.77.77.17.17.17. |           | - LAND LO LAND |           |              |              |
| 8          | 结账           | 0     | <u>两个</u> 属性 | 资产分类     | 页广编码      | 黄广名称           | 规格型号        | 开始使用日期                   | 原祖        | 本期折旧/摊销        | 本平案计折旧/随销 | 周末案订价旧/强销    | 净值/黄乐证值      |
| 0          | Dir ole      | 1     | 固定的产         | 41.6912音 | 160102001 | 31 CHAIL       |             | 2024-02-01               | 3,200.00  | 53.33          | 159.99    | 159.99       | 3,040.01     |
| 9          | 見た7時 🗸       | 1.2.1 |              |          |           |                |             |                          |           |                |           |              |              |

# 8.3.9 设置

系统路径: 【企业信息】-【财务期初】-【会计科目】-【基础档案】-【归档管理】, 设置模块包括企业信息、财务期初、会计科目、基础档案和归档管理, 允许用户自定义系统设置和归档财务数据。

| 🗐 金财慧税F3 | 3 1 | 首页 开票 收票 报销     | 前 财务 办税       | 风险 高新 政策          | Tax GPTs | )                  | 「高线」~       | 我的企业       | 😩 ្ ន       |
|----------|-----|-----------------|---------------|-------------------|----------|--------------------|-------------|------------|-------------|
| @ 我的桌面   |     | 2024年05期 ▼      |               |                   |          |                    |             |            |             |
| ■ 票据 🗸   |     | 我的桌面 资产卡片 × 排   | 所旧摊销清单 × 资产统计 | ↑表 × 资产明细表 × 企业信息 | × 归档管理   | 里 × 基础档案 × 会计科目 ×  |             |            | X Ľ         |
| l 出纳 🗸 🗸 |     | 语输入编码/名称 Q      |               |                   |          |                    |             |            |             |
| 回 凭证 🗸   |     | 全部 资产 负债        | 世間 权益         | 成本 捐益             |          | +                  | 新增一级科目 🔒 删除 | ○更多▼ ②编    | 网设置 🗐 导入    |
| 岛 结账     |     | - 操作            | 编码            | 名称                | 方向       | 辅助核算               | 外币          | 数量         | 停用          |
| ④ 账簿 🖌   |     | 新增 批量新增 编辑 删除   | 1001          | 库存现金              | 借        |                    |             |            | <u>т</u> [] |
| ピ 报表 ♥   |     | 新增 批量新增 编辑 删除   | 1002          | 银行存款              | 借        |                    |             |            | 否           |
| ④ 薪酬 🗸   |     | □ 新增 批量新增 编辑 删除 | 1003          | 存放中央银行款项          | 借        |                    |             |            | * o         |
| 図 资产 →   |     | 新增 批量新增 编辑 删除   | 100301        | 中央银行差异            | 借        |                    | 人民币         | $\uparrow$ | 否 服务商信息     |
| ◎ 设置     |     | 新增 批量新增 编辑 删除   | 1011          | 存放同业              | 借        |                    |             |            | 否           |
| 企业信息     |     | 新增 批量新增 编辑 删除   | 1012          | 其他货币资金            | 借        | 客户/供应商/项目/部门/人员/存货 | 人民币         | 个          | 否           |
| 财务期知     |     | 新增 批量新增 编辑 删除   | 1021          | 结算备付金             | 借        |                    |             |            | 否           |
| 会计和日     |     | 新增 批量新增 编辑 删除   | 1031          | 存出保证金             | 借        |                    |             |            | 否           |

# 9. 办税

# 9.1 业务说明

对于增值税及附加税、企业所得税预缴、房产税、城镇土地使用税、财务报表等税表的申报、缴款 及查询。申报完成后可以进行漏报检查,系统自动查询申报及扣款情况,如若漏报则检查不 通过并且返回提示。同时可以通过系统进行税表、完税凭证的收取及下载。

# 9.2 系统路径

【办税】→【个税设置】→【申报清册】→【其他申报】→【申报作废】→【申报查询】

### 9.3 关键操作

#### 9.3.1个税设置

系统路径: 【办税】-【个税设置】,通过申报密码或实名登录

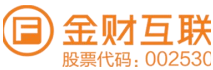

| 🕞 金财慧税F3 首页 | 开票 收票 报销 办税 风 | 验 政策 💙 Tax GPTs | 服务 >  選 >   我的企业   💄 ြ 🗙 |
|-------------|---------------|-----------------|--------------------------|
| 申报清册        | 申报清册 × 个税设置 × |                 |                          |
| 其他申报        |               | 个税登录方式          |                          |
| 申报作废        |               | ● 申报密码登录 ○ 实名登录 |                          |
| 申报查询        |               | 个税申报密码          |                          |
| 个税设置        |               | ····· Ø         |                          |
|             |               | 提交              |                          |
|             |               |                 |                          |

# 9.3.2 申报清册

系统路径: 【办税】-【申报清册】, 常见税种申报表填写及申报 ①常见税种申报表填写

| <b>全</b> 财慧税F3          | 首页 开票                                                                                                    | 收票 报销                                                                 | 办税                                                        | 风险 政策                                                                           | Tax                                                  | GPTs                              | \$                     | ·∨   皆[₹                     | 抵 ∨ Ⅰ 我的             | ûw I 😩        | ណ    |
|-------------------------|----------------------------------------------------------------------------------------------------|-----------------------------------------------------------------------|-----------------------------------------------------------|---------------------------------------------------------------------------------|------------------------------------------------------|-----------------------------------|------------------------|------------------------------|----------------------|---------------|------|
| 申报清册                    | 申报清册 ×                                                                                                    | 个税设置 ×                                                                |                                                           | -                                                                               |                                                      |                                   |                        |                              |                      |               |      |
| 其他申报                    | 报税月份: 202                                                                                                    | 4-05                                                                  |                                                           |                                                                                 |                                                      |                                   |                        |                              | 税                    | 次繳納 更         | 新状态  |
| 申报作废                    |                                                                                                    | 申报表 🙆                                                                 |                                                           | 所属期起                                                                            | 所属期止                                                 | 申报期限                              | 申报日                    | 期 应补(退)税额                    | 申报状态                 | 缴款状态          | 操作   |
| 报查询                     | 增值税及附加税费                                                                                                    | 贯(一般纳税人)                                                              |                                                           | 2024-04-01                                                                      | 2024-04-30                                           | 2024-05-                          | 22                     |                              | 未申报                  |               | 填    |
| 税设置                     | 企业所得税年度日                                                                                                    | 申报A类                                                                  |                                                           | 2023-01-01                                                                      | 2023-12-31                                           | 2024-05-                          | 31                     |                              | 未申报                  |               | 填    |
|                         | 个人所得税(代排                                                                                                    | 印代缴) 🧿                                                                |                                                           | 2024-04-01                                                                      | 2024-04-30                                           | 2024-05-                          | 22                     |                              | 未申报                  |               | 填    |
|                         | 财务报表(一般1                                                                                                    | 企业)年度申报表                                                              |                                                           | 2023-01-01                                                                      | 2023-12-31                                           | 2024-05-                          | 31                     |                              | 未申报                  |               | 填    |
| 一健读取                    | (全部进销项发)<br>加税费申报(一般纳)                                                                                                    | 票信息及<br>税人适用)<br>≝ 2024-04-30                                         | 中报                                                        |                                                                                 |                                                      |                                   |                        | 企业设置 一键获取生                   | -键读取 手工归集<br>全部进销项发票 | 利利            | 下一步  |
|                         | > 进项发票                                                                                                    |                                                                       | 份费                                                        | t: <mark>0</mark>                                                               | 金額(不                                                 | 含税): <mark>0.00</mark>            |                        | 税额:0.00                      |                      |               |      |
|                         | > 销项发票                                                                                                    |                                                                       | 份数                                                        | :1140                                                                           | 金額(不言                                                | 含税): <b>997,37</b>                | 3.44                   | 税额: <b>59,841.14</b>         |                      |               |      |
|                         | > 免税(免抵退)调配                                                                                                    |                                                                       |                                                           |                                                                                 |                                                      |                                   |                        |                              |                      |               |      |
|                         | 溫馨提示                                                                                                    |                                                                       |                                                           |                                                                                 |                                                      |                                   |                        |                              |                      |               |      |
| +帥 /吉 壬谷 丁, 四++         | <ul> <li>采集发票智能生成申报表</li> <li>如果发现汇总的发票数据</li> <li>由于发票数据同步有延时</li> <li>如果您有"即征即退业务,</li> <li>如果您有未开具发票数据</li> <li>全电发票用票试点纳税人</li> </ul> | 可减少人工计算、<br>不正确,请对不正<br>,建议您在属期月<br>请直接在《增值和<br>,请直接在《增值和<br>,混开农产品专票 | 汇总的工作,<br>确的票种进行<br>末认证完毕发<br>说及附加税费时<br>税及附加税费<br>会分别统计农 | 实际申报以填报数据为〉<br>读取操作<br>票后1−2天再执行申报操<br>申报表附列资料(一)(<br>申报表附列资料(一)<br>产品和非农产品,出现が | 生<br>作,避免因数据未<br>(本期销售情况明细<br>(本期销售情况明组<br>总份数不一致情况。 | 同步影响系统计<br>) 》对应栏次引<br>8) 》 对应栏次: | 十算的准确性<br>手工调整<br>手工录入 |                              | 947                  | 11名 更多~       | 96.6 |
| 培111代文时/                |                                                                                                    | 称入运用)                                                                 | 本月税J                                                      | Q: 6%; 兼订税贝:                                                                    | 10.82%                                               | 後け かり 新谷 連邦 (中) は                 | 民志(一約分                 | 戦後人、美国)                      |                      |               |      |
| 【增值税及附加税费<br>3税人)》      | 中报(适用于增值税一般 🥝                                                                                                    | 根据国家税增                                                                | 法律法规及增值<br>1:2024-04-01                                   | 1税相关规定制定本表。納務<br>至 2024-04-3                                                    | 人不论有无销售额。<br>30                                      | 勾应按税务机关核                          | 定的納税期限填写<br>填表日期:      | 本表,并向当地税务机关申报。<br>2024-05-07 |                      | 金额单位:元(       | 列至用: |
| (增值税及附加税费<br>]销售情)况明细)》 | 申报表附列资料(一)(本                                                                                                    | 納税人识别<br>用代码):                                                        | 号(统一社会信                                                   |                                                                                 |                                                      |                                   | PERMIT                 | 其他互联网平台                      |                      |               |      |
| 《增值税及附加税费<br>《本期进项税额明细  | 申报表附列资料(二)<br>))》                                                                                                    | 纳税人名称                                                                 |                                                           | デ <sup>・</sup> 有限公<br>bj                                                        | 法定代表人姓名:                                             | 5                                 | 注册地址:                  | 广州市南。                        | · 生产经营地址:            | 广州市南沙区,…      | N    |
| (增值税及附加税费<br>(附加税费情况表)  | 申报表附列资料 (五)<br>》                                                                                                    | 717 1013.00                                                           | ar 9 i                                                    |                                                                                 |                                                      |                                   |                        |                              | -15 KR -5 W3 /       | E BO VELSE EN |      |
|                         |                                                                                                    |                                                                       | 1                                                         | 9 8                                                                             | #兰20                                                 |                                   | 本月数                    | 本年累计                         | 本月数                  | 本年累           | 13+  |
|                         |                                                                                                    | <                                                                     | (一) 接透用)                                                  | 脱率计税销售额                                                                         | 1                                                    |                                   | t                      |                              | 0.00                 | >             | 0.0  |
|                         |                                                                                                    |                                                                       | 其中:应税货                                                    | 物销售额                                                                            | 2                                                    |                                   | 0.00                   | 0.00                         | 0.00                 | >             | 0.0  |
|                         |                                                                                                    |                                                                       | 应税劳                                                       | 务销售额                                                                            | 3                                                    |                                   | 0.00                   | 0.00                         | 0.00                 | >             | 0.0  |
|                         |                                                                                                    |                                                                       | 幼年纪和3                                                     | 意调整的销售额                                                                         | 4                                                    |                                   | 0.00                   | 0.00                         | 0.00                 | 2             | 0.0  |
|                         |                                                                                                    | 物情報                                                                   | (二) 按照题:                                                  | か法计税销售额                                                                         | 5                                                    |                                   | 0.00                   | 0.00                         | 0.00                 | >             | 0.0  |
|                         |                                                                                                    |                                                                       | 其中: 納税检                                                   | <b>应调整的销售额</b>                                                                  | 6                                                    |                                   | 0.00                   | 0.00                         | 0.00                 | ×             | 0.0  |
|                         |                                                                                                    |                                                                       | (三) 兔、抵                                                   | 。退办法出口销售额                                                                       | 7                                                    |                                   | 0.00                   | 0.00                         |                      |               |      |
|                         |                                                                                                    |                                                                       | (四) 96.88.185                                             | 防治药                                                                             | 8                                                    |                                   | 0.00                   | 603,000.00                   |                      |               |      |

③第三方软件财务报表数据导入,支持用友、金蝶、管家婆、畅捷通好会计、慧算账、柠檬云、速达、自会 计、浪潮易云、账信云会计等软件,同时支持财报单表和联合导入、转换成电局财报进行申报

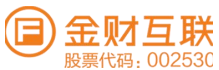

| 2 纳税申报                     | ^           | 申报清册                                                                                                    |                                                                                                    |                                         |                                                                |                        |                          |             |                      |         |
|----------------------------|-------------|----------------------------------------------------------------------------------------------------|----------------------------------------------------------------------------------------------------|-----------------------------------------|----------------------------------------------------------------|------------------------|--------------------------|-------------|----------------------|---------|
| 申报清册                       |             | 报税月份: 2024-05 🗂                                                                                                    |                                                                                                    |                                         |                                                                |                        |                          |             | 款缴纳 更                | 断状态     |
| 申报作废                       |             | 申报表 ⑧                                                                                                    | PERMINING                                                                                                    | 所属期止                                    | 申报期限                                                           | 中报日期                   | 应补(退)税额                  | 申报状态        | 繳款状态                 | 操作      |
| 申报查询                       |             | 增值税及附加税费 (一般纳税人)                                                                                                    | 2024-04-01                                                                                                    | 2024-04-30                              | 2024-05-22                                                     |                        |                          | 未申报         |                      | 填写      |
| 汇算清缴                       |             | 企业所得税年度申报A类                                                                                                    | 2023-01-01                                                                                                    | 2023-12-31                              | 2024-05-31                                                     |                        |                          | 未申报         |                      | 填写      |
| 个税申报                       | ~           | 个人所得税(代扣代繳) ③                                                                                                    | 2024-04-0                                                                                                    | 请选择申报方式                                 |                                                                | ×                      |                          | 未申报         |                      | 19.75   |
| 便捷申报                       |             | 财务报表(一般企业)-年度申报表                                                                                                    | 2023-01-0                                                                                                    |                                         |                                                                |                        |                          | 未申报         |                      | 填写      |
| 2011年1月                    |             |                                                                                                    |                                                                                                    | 财报转换(一般企业要订                             | "准则-木执行新准则)                                                    | 甲报                     | 间: 2024年04月26日 1         | 10:49 清册生成时 | 间:2024年05月           | 06日 14: |
| 曲旧曲语                       |             | 1、如企业在更新时间后有税费种认定、纳税人资格、                                                                                                    | 财务备案等变更,导                                                                                                    | 财务报表(一般企业会计                             | 准则-未执行新准则)                                                     | 申报                     |                          |             |                      |         |
| rear LIC and rul           |             |                                                                                                    | and the second second se                                                                                                    |                                         |                                                                |                        |                          |             |                      |         |
| 个税设置                       |             | 2、企业信息更新成功后,如中报清册不将调点击此                                                                                                    | 处【重置中报清册】                                                                                                    |                                         |                                                                | 关闭                     | 意 <u>置</u> "按钮重新生成申报#    | æ.          |                      |         |
| <sup>个税设置</sup><br>会计准则(オ  | <b>长执行新</b> | 2. 企业信息更新成功后,如中报清册不符请成击此<br>准贝则的一般企业)<br>单表导入 联合                                                                                                  | 处 【重复中报清册】<br>テ入:                                                                                                    |                                         |                                                                | 关闭                     | 創業"按钮重新生成中报 <sup>1</sup> | 表。          | 思局格式                 | 转换报表    |
| <sup>个税设置</sup><br>会计准则(才  | <b>长执行新</b> | 2、企业信息更新成功后、如中报清册不符请点估批<br>准贝川的一府设企业)<br>单表导入 联合书                                                                                                 | ☆ (重算申报清册) ⇒入 č 11.                                                                                                    | 上传示集好的数据文件                              | 25.84 3                                                        | <b>关闭</b><br>文件        | 12, "按钮重新生成中报            | 表。<br>【18为1 | <b>股局格式</b> 室右1      | 转换报表    |
| <sup>个税设置</sup><br>会计准则(オ  | <b>长执行新</b> | 2、企业信息更新成功后,如中报清册不符请成估批<br>注贝则的一府设企业)<br>单表导入 联合<br>资产负债                                                                                          | 22 (重要申报済冊)<br>多入<br>表<br>12.<br>13.<br>表<br>14.<br>15.<br>15. | 上传原用5月的数据文件<br>上传原用5月的数据文件              | 12:14:5                                                        | <b>关</b> 闭<br>2件<br>2件 | ▲重"按钮重新生成中报》             | æ.<br>16/54 | Latat Rat            | 转换报表    |
| <sup>个税设置</sup><br>会计/准则(オ | <b>长执行新</b> | <ol> <li>企业信息更新成功后,如中报清册不得请成击此</li> <li>准贝川的一府设企业)</li> <li>单表导入 联合4</li> <li>原产负债</li> <li>利润</li> <li>現产负债</li> <li>利润</li> <li>現产负债</li> </ol> | 22 (重要申报済册)     ま     3     3     3     4     3     4     3     4     4     5     4     5     5     5     5     5     5     5     5     5     5     5     5     5     5     5     5     5     5     5     5     5     5     5     5     5     5     5     5     5     5     5     5     5     5     5     5     5     5     5     5     5     5     5     5     5     5     5     5     5     5     5     5     5     5     5     5     5     5     5     5     5     5     5     5     5     5     5     5     5     5     5     5     5     5     5     5     5     5     5     5     5     5     5     5     5     5     5     5     5     5     5     5     5     5     5     5     5     5     5     5     5     5     5     5     5     5     5     5     5     5     5     5     5     5     5     5     5     5     5     5     5     5     5     5     5     5     5     5     5     5     5     5     5     5     5     5     5     5     5     5     5     5     5     5     5     5     5     5     5     5     5     5     5     5     5     5     5     5     5     5     5     5     5     5     5     5     5     5     5     5     5     5     5     5     5     5     5     5     5     5     5     5     5     5     5     5     5     5     5     5     5     5     5     5     5     5     5     5     5     5     5     5     5     5     5     5     5     5     5     5     5     5     5     5     5     5     5     5     5     5     5     5     5     5     5     5     5     5     5     5     5     5     5     5     5     5     5     5     5     5     5     5     5     5     5     5     5     5     5     5     5     5     5     5     5     5     5     5     5     5     5     5     5     5     5     5     5     5     5     5     5     5     5     5     5     5     5     5     5     5     5     5     5     5     5     5     5     5     5     5     5     5     5     5     5     5     5     5     5     5     5     5     5     5     5     5     5     5     5     5     5     5     5     5     5     5     5     5     5     5     5     5     5     5     5     5                                                                                                    | 上传采集好的数据文件<br>上传采集好的数据文件                | 这样J<br>这样J<br>这样学                                              | <b>关</b> 律<br>之作<br>之作 | ▲ <u>面</u> "按钮重新生成中报》    | ₹.<br>16791 | 2.89년555<br>京有1      | 转换报表    |
| <sup>个税设置</sup><br>会计准则(オ  | <b>长执行新</b> | <ol> <li>企业信息更新成功后,如中报清册不得请成击此</li> <li>准贝川的一角设企业)</li> <li>单表导入 联合</li> <li>资产负债</li> <li>利20</li> <li>现产负债</li> </ol>                           |                                                                                                    | 上传宗,集好的族派文件<br>上传宗集好的族派文件<br>上传宗集好的族派文件 | <ul> <li>这种3</li> <li>这种3</li> <li>这种3</li> </ul>              | <b>关</b> 闭<br>2件<br>2件 | ▲ <u>第</u> "按钮重新生成中报》    | ε.<br>10791 | umper and and a      | 转换报表    |
| <sup>个税设置</sup><br>会计准则(オ  | ▶ 执行新       | <ol> <li>企业信息更新成功后,如中报清册不得请成估批</li> <li>准贝川的一府设企业)</li> <li>单表导入 联合4</li> <li>资产负债</li> <li>税工资</li> </ol>                                        | (重要申报清冊)     (重要申报清冊)     (正要申报清冊)     (正)     (正)     (T)     (T)                                                                                                    | 上传宗,集好的放摇文件<br>上传宗集好的数据文件<br>上传宗集好的数据文件 | <ul> <li>这样3</li> <li>这样3</li> <li>这样3</li> <li>这样3</li> </ul> | <b>关</b> 闭<br>2件<br>2件 | ★面"按钮重新生成中报》             | €.<br>€271  | 8.449.12<br>2.449.12 | 转换报表    |

#### 9.3.2.1 税款缴纳

系统路径: 【办税】-【申报清册】-【税款缴纳】,进入申报清册,可以查看到当前税期各个税种的申报情况,以及各税种的申报期限等相关信息。

①用户可以直接选择对应的税种或者财务报表,在线填写申报表。支持增值税一般纳税人、增值税小规模纳税人、企业所得税、印花税、文化事业建设费、残保金、水利、工会、消费税等多个税种,亦支持小企业会计准则等多个财务企业规则的财务报表的报送。

| 其他申报 | 报税月份: 2024-05                                               |                                        |                            |                            |                                  |                                          | R                | 款缴纳 更       | 新状态      |
|------|-------------------------------------------------------------|----------------------------------------|----------------------------|----------------------------|----------------------------------|------------------------------------------|------------------|-------------|----------|
| 申报作废 | 申报表 💮                                                       | 所属期起                                   | 所属期止                       | 申报期限                       | 申报日期                             | 应补(退)税额                                  | 申报状态             | 缴款状态        | 操作       |
| 申报查询 | 增值税及附加税费(一般纳税人)                                             | 2024-04-01                             | 2024-04-30                 | 2024-05-22                 |                                  |                                          | 未申报              |             | 填写       |
| 个税设置 | 企业所得税年度申报A类                                                 | 2023-01-01                             | 2023-12-31                 | 2024-05-31                 |                                  |                                          | 未申报              |             | 填写       |
|      | 个人所得税 (代扣代繳) 🧿                                              | 2024-04-01                             | 2024-04-30                 | 2024-05-22                 |                                  |                                          | 未申报              |             | 填写       |
|      | 财务报表(一般企业)-年度申报表                                            | 2023-01-01                             | 2023-12-31                 | 2024-05-31                 |                                  |                                          | 未申报              | -           | 填写       |
|      | 温馨提示:<br>1、如企业在更新时间后有税费种认定、纳税人费格<br>2、企业信息更新成功后,如申报清册不符请点击出 | 、财务备案等变更,导致申<br>5处 【 <b>重置申报清册</b> 】重新 | 报清册列表或申报表信息<br>生成申报清册,如申报表 | 与实际不符的,请点击」<br>信息不符请进入申报表, | 企业信息更新<br>此处 【更新企业(作<br>点击"更多"下面 | 时间:2024年04月26日2<br>[息】。<br>的"重置"按钮重新生成申报 | 0:02 清册生成时<br>表。 | 间:2024年04月: | 22日 18:0 |

# 10. 风控

# 10.1 业务说明

针对于本企业进行各类涉税风险的检测、对于检测结果的查询及风险报告的生成,了解目前的 风险项包括哪些。外部风险可以进行监控,包括本企业的风险监控、对于供应商及友商的舆 情感知、关联方风险查询。

### 10.2 系统路径

【金财慧税F3】→【风控】→【上下游风险】→【发票风险】→【企业全面风险】

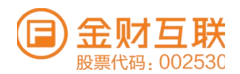

# 10.3 关键操作

# 10.3.1 上下游风险

系统路径: 【风控】→【上下游风险】 ①自动查询存在的税务、司法和经营风险异常的供应商和客户;通过点击风险"数字",系统自动展示风险企业的清单。

| 风险供应商<br>8 | ● 无风险 <b>7个</b><br>● 有风险 <b>1个</b> | 风险客户      | ● 无风险 <b>0个</b><br>● 有风险 <b>0个</b> |
|------------|------------------------------------|-----------|------------------------------------|
| 关联发票份数(张)  | 关联发票金额 (元)                         | 关联发票份数(张) | 关联发票金额 (元)                         |
| 2          | 5,964.92                           | 0         | 0.00                               |

## 10.3.2发票风险

系统路径: 【风控】→【发票风险】→【企业全面风险】

发票风险:及时识别并预警进销项不合规发票和异常发票针对不同类型的失控发票提供不同的应 对方案异常发票台账将问题进销项发票进行分类汇总展示风险处理建议清晰明确并附带相关政策, 快速定位并处理风险;

企业全面风险:从稽查角度帮助企业检测当下及过往的发票风险、增值税申报风险、所得税申报 风险、财务风险等税务风险异常;

①开始检测和查看报告的下钻页面。

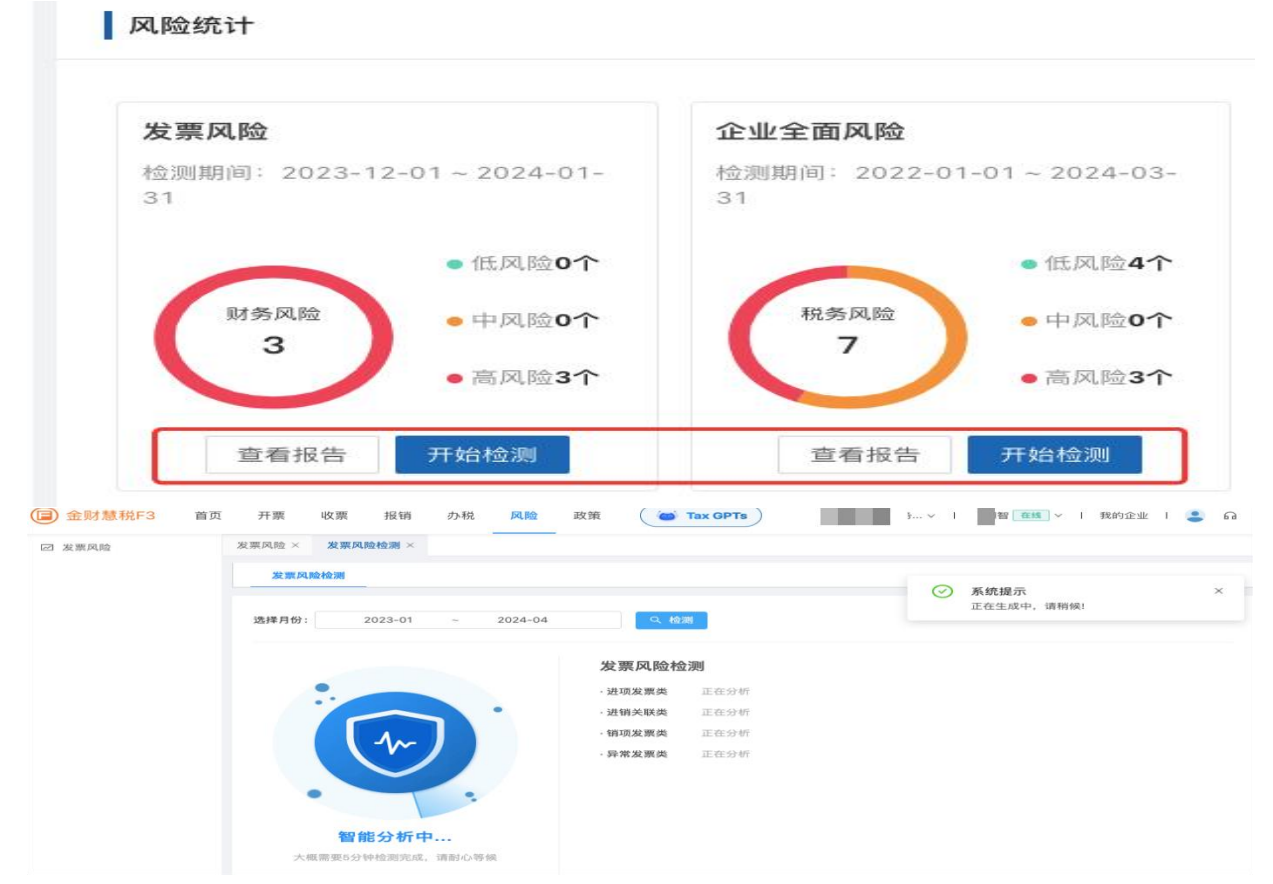

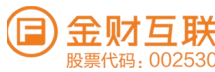

| 发票风险 | 发票风险 × | 发票风险检测 ×      | 全面风险检测 ×   | 全面风险报告 ×                                   |              |
|------|--------|---------------|------------|--------------------------------------------|--------------|
|      | 稽查风    | <u>险</u>      |            |                                            |              |
|      |        | 报告所属期         | 报告生成时间     | 检测结果                                       | 操作           |
|      |        | 2023年         | 2024-05-07 | 生成中                                        | 生成中          |
|      |        | 2022-2024年03月 | 2024-03-27 | 存在3个高风险,0个中风险,4个低风险,7个重要疑点,18个中等疑点,4个一般疑点  | 查看报告 下载 重新生成 |
|      |        | 2021年         | 2024-03-27 | 存在3个高风险,0个中风险,1个低风险,4个重要疑点,18个中等疑点,5个一般疑点  | 查看报告 下载 重新生成 |
|      |        | 2021-2023年09月 | 2023-11-29 | 存在3个高风险,1个中风险,3个低风险,15个重要疑点,14个中等疑点,6个一般疑点 | 查看报告 下载 重新生成 |
|      |        | 2020年         | 2023-09-20 | 存在2个高风险,0个中风险,1个低风险,11个重要疑点,10个中等疑点,3个一般疑点 | 查看报告 下载 重新生成 |
|      |        | 2020-2023年08月 | 2023-08-30 | 存在3个高风险,1个中风险,3个低风险,15个重要疑点,16个中等疑点,6个一般疑点 | 查看报告 下载 重新生成 |

# 11. 政策

# 11.1 业务说明

海量税务法规政策及解读,帮助财税工作者随时查询

#### 11.2 系统路径

【政策】→【搜索功能】→【更多检索功能】→【排序选择】→【模块分类】→【正文详情】

### 11.3 关键操作

# 11.3.1 搜索功能

系统路径: 【政策】→【搜索功能】

①用户可通过模糊搜索、精准搜索、按全文搜索、按标题搜索和按文号多种方式搜索,用户输入关键词,多个关键词用空格隔开;

②用户可通过搜索联想、最近搜索查询所需政策,搜索联想可自动匹配与关键词相关词语,可快捷检索。

③根据搜索结果,可以在更多检索条件中筛选出有效法规、失效法规、实效性和部分失效法规类别

|                                                               |                              | 按全文搜约                                                     | 5果 按标题搜结果                                         | 按文号搜结果             |                                            |                                    |
|---------------------------------------------------------------|------------------------------|-----------------------------------------------------------|---------------------------------------------------|--------------------|--------------------------------------------|------------------------------------|
|                                                               |                              | 精准搜索 ∨ Q 两个以上的                                            | 关键字请用空格分开                                         | ¢                  | 关键字搜索                                      |                                    |
|                                                               | _                            | <b>最近搜索:</b> 财政部                                          |                                                   |                    |                                            |                                    |
| ★                                                             | ┃法规 🗖                        |                                                           |                                                   |                    | Г                                          |                                    |
|                                                               |                              |                                                           |                                                   |                    |                                            |                                    |
| 中央税政 (10461)                                                  | 中央税政(104                     | 461)篇 🖸                                                   |                                                   |                    |                                            | 按更多条件进行检索                          |
| 中央税政 (10461)<br>地方税政 (117223)                                 | 中央税政(104                     | (61)篇                                                     | 文号                                                | 发布时间               | 发文单位                                       | 按更多条件进行检索文件效力                      |
| 中央税政 (10461)<br>地方税政 (117223)<br>部门法规 (58697)                 | 中央税政(104)<br>财政部 海关          | 161)篇<br>文件名 之件名 总署 税务总局 文化和旅游部 国家文物 公益性收益 自位进口 競品 各 税和定的 | 文号<br>财政部 海关总署 税务总局<br>文化和旅游部 国家文物局公              | 发布时间<br>2024-04-30 | 发文单位<br>财政部 海关总署 国家税<br>总局 文化和旅游部 国家       | 按更多条件进行检索<br>文件效力<br>务<br>文 有效法规   |
| 中央税政 (10461)<br>地方税政 (117223)<br>部门法规 (58697)<br>地方法规 (73921) | 中央税政(104<br>财政部 海关<br>局关于国有: | 161)篇 ♀<br>文件名<br>总署 税务总局 文化和旅游部 国家文物<br>公益性收藏单位进口藏品免税规定的 | 文号<br>财政部 海关总署 税务总局<br>文化和旅游部 国家文物局公<br>告2024年第4号 | 发布时间<br>2024-04-30 | 发文单位<br>财政部 海关总署 国家税<br>总局 文化和旅游部 国家<br>物局 | 按更多条件进行检测<br>文件效力<br>。务<br>·文 有效法规 |

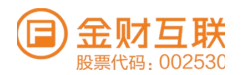

### 11.3.2 排序选择

系统路径: 【政策】→【关键词搜索】→【排序选择】 ①根据搜索结果,可以按照时间最新、搜索次数最多进行列表排序;

|             | 按全文搜结果 按标题搜结果 按文号搜结果                       |  |
|-------------|--------------------------------------------|--|
|             | 精准搜索 ∨ Q 财政部 关键字搜索                         |  |
|             | 搜索联想财政部:财政部 财政部门 财政部福利费 财政部和国家税务总局规定的其他    |  |
| • 2 效力法     | 择: 全部 有效法规 失效法规 部分失效 时效性                   |  |
| 法规          | 择· 时间排库(轰星新) 执占排库(轰重占)                     |  |
| 中央税政 (5233) | ат, <u>«Этерний ражини</u> милийний разлий |  |

### 11.3.3 模块分类

系统路径: 【政策】→【模块分类】 ①含4种法规数据类型, 按更新时间排序, 可点击查看具体详情。

|             | 【精准搜索 ~ Q 两个以上的关键字请用空格分开 关键字投 | l索        |
|-------------|-------------------------------|-----------|
|             | 最近搜索: 财政部                     |           |
| ★ 太规 ▲      | 法规 ■                          |           |
| 解读 🔺        | 解读 □                          |           |
| 答疑 🔺        | 答疑 □                          |           |
| 实务 ▼        | 实务 ■                          |           |
| 行业涉税 (302)  | 会计做账(155)篇 🖸                  | 按更多条件进行检索 |
| 经营环节涉税 (74) | 文件名                           | 发布时间      |
| 专题汇编 (190)  |                               |           |

# 11.3.4 正文详情

①可同时最多打开5条政策进行同屏查看、对比。②关联当前法规对应的解读内容

③可一键下载当前法规关联的所有附件内容;点击该功能将当前法规详情全屏展示;可收藏当前法规 规(在个人中心中体现收藏结果);点击可下载当前法规内容;

| ☞ 金财慧税F3 首页                         | 开票 收票 报销 办税 风险 政策                                        | GPTs F∨ I I ₫∰ ∨                                                                               | 我的企业   😩 🔒 💥                                                  |
|-------------------------------------|----------------------------------------------------------|------------------------------------------------------------------------------------------------|---------------------------------------------------------------|
| 后 多窗口关闭                             |                                                          | 23 全屏显示 业 下载 × 关闭                                                                              | 23 全屏显示                                                       |
| 按全文提结果           精准搜索         Q两个以上 | 技标题提结果         技文号搜结果           的关键字请用空格分开         关键字搜索 | 商品第十二次排除延期清单的公告》(税委会公告2023<br><u>年第7号</u> ), 对美加征关税商品第十二次排除延期清单将<br>于2024年4月30日到期。国务院关税税则委员会按程 | 财政部 海关总署 税务总<br>旅游部 国家文物局关于[]<br>收藏单位进口藏品免税规                  |
| <b>最近搜索:</b> 财政部                    | Channe -                                                 | 序决定,对相关商品延长排除期限。现将有关事项公<br>告如下:                                                                | 发文 财政部 海关总署 税务总局 文<br>文号: 文物局公告2024年第4号<br>发文单 财政部 海关总署 国家税务总 |
| 法规                                  | 法规 ■ 中央税政(10461)篇 ■ 更多 >                                 | 自2024年5月1日至2024年11月30日,对附件所列<br>商品,继续不加征我为反制美301措施所加征的关税。                                      | 位: 部 国家文物局<br>发文日期: 2024-04-30                                |
| 中央税政(10461)<br>地方税政(117223)         | 文件名                                                      | 附件: 对美加征关税商品第十四次排除延期清单                                                                         | XJ记围: 有XXXX<br>【注:本文件执行期限截止至20                                |
| 部门法规 (58697)<br>地方法规 (73921)        | 财政部 海关总署 税务总局 文化和旅游部 国家文物局<br>关于国有公益性收藏单位进口藏品免税规定的公告     | 国务院关税税则委员会<br>2024年4月29日                                                                       | 日。】 经国务院同意,《国有公益性收;                                           |
| 解读                                  | 国务院关税税则委员会关于对美加征关税商品第十四<br>次排除延期清单的公告                    | 关联解读                                                                                           | 免税规定》自2024年5月1日起至202<br>施。《国有公益性收藏单位进口藏品                      |
| 全部解读 (4887)<br>总局解读 (777)           | 海关总署公告2024年第46号(关于公布《中华人民<br>共和国海关关于〈中华人民共和国政府和厄瓜多尔      | 关联又本附件<br>附件:对美加征关税商品第十四次排除延期清单                                                                | (财政部 海关总署 税务总局公告2009<br>年5月1日起停止执行。                           |
|                                     |                                                          | 第1页                                                                                            | 第2页                                                           |

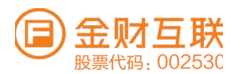

# 12. TaxGPTs

# 12.1 业务说明

可以对话欣智TaxGPTs,为您提供全面、高效、精准的财税咨询服务。帮助您轻松处理包括财税知识、政策法规、税收优惠、办税指引等专业问题。

# 12.2 系统路径

【金财慧税F3】→【TaxGPTs】

#### 12.3 关键操作

①填写需要咨询欣智TaxGPTs的问题,点击"发送"Tax GPTs即可将问题进行解答 ②根据用户咨询的问题,自动识别问题类型,同时结合当前用户身份,准确地给出合理的解答和建议。 咨询问题支持文字、语音录入

③根据用户咨询的问题,可展示答案的参考知识来源,用户根据内容可点赞、点踩、复制、分享

(□) 金财慧税F3 首页 开票 收票 报销 办税 风险 政策 (□) <sup>Tax</sup> 金财互联数据服务.... / 刘菊妮 在线 / 1 我的企业 | ● G X

| €+ 创建新对                         | J话     | 您好,我是欣智TaxGPTs                                         |
|---------------------------------|--------|--------------------------------------------------------|
| 请输入关键字                          | Q      | 为您提供全面、高效、精准的财税咨询服务。帮助您轻松处理包括财税知识、政策法规、税收优惠、办税指引等专业问题。 |
| 数电发票与税控发票的区                     | 区别是什么? |                                                        |
| 2024-05-09 15:50:45             | e 🛍    | 您可以试着问:                                                |
| 数电发票是什么?<br>2024-05-08 10:50:33 | e 🖞    | 开票额度不足时,如何申请调增授信额度?                                    |
| 数电发票是什么?<br>2024-05-08 10:49:37 | e 💼    | 正正///时代+F13人40/3842年日/m支//2017/38:<br>个税年度汇算退税怎么办理?    |
| 数电发票是什么?                        |        |                                                        |
| 2024-05-08 10:12:51             | eô     | 开数电发票,没有税率?                                            |
| 个税<br>2024-05-08 09:48:56       | e 💼    | 如何申请数电发票的额度                                            |
| 开票                              |        | 数电发票可以对税控发票进行红冲吗?                                      |
| 2024-05-07 14:04:48             | e o    | 数电发票和税控发票可以相互冲红吗?                                      |
| 纳税申报                            |        | 数电发票如何调始开票限额                                           |
| 2024-05-07 10:37:55             | e Ó    |                                                        |
| A                               |        | 数电发票                                                   |
| ▶ 批量删                           | 硢      |                                                        |